## Dell E2722H/E2722HS Skjerm

Brukerveiledning

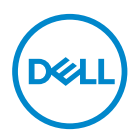

Skjermmodell: E2722H/E2722HS Forskriftsmessig modell: E2722Hc/E2722HSc

- MERKNAD: En MERKNAD angir viktig informasjon som hjelper deg med å bruke datamaskinen.
- △ VÆR FORSIKTIG: FORSIKTIG indikerer at det kan komme skade på maskinvare eller tap av data hvis instruksjonene ikke følges.
- ADVARSEL: ADVARSEL indikerer at det kan være fare for skade på eiendom, personskade eller død.

**Copyright © 2021 Dell Inc. eller datterselskaper. Med enerett.** Dell, EMC og andre varemerker er varemerker for Dell Inc. eller datterselskaper. Andre varemerker kan være varemerker for sine respektive eiere.

2021 - 09

Rev. A01

DEL

# Innhold

| Sikkerhetsanvisninger 6            |
|------------------------------------|
| Om skjermen                        |
| Pakkens innhold                    |
| Produktets funksjoner              |
| ldentifisere deler og kontroller   |
| Sett forfra                        |
| Sett bakfra                        |
| Sett fra siden                     |
| Sett nedenfra                      |
| Skjermens spesifikasjoner          |
| Høyttalerspesifikasjoner           |
| Oppløsningsspesifikasjoner         |
| Forhåndsinnstilte visningsmoduser  |
| Fysiske egenskaper                 |
| Miljøegenskaper23                  |
| Plug and play-kompatibilitet       |
| LCD-skjermkvalitet og pikselpolicy |
| Sette opp skjermen                 |
| Koble til stativet                 |
| Koble til skjermen                 |
| Koble til VGA-/DP-kabel            |
| Koble til VGA-/HDMI-/DP-kabel      |

3

(Dell

| Organisering av kabler                                                                                                    | 9                                                         |
|----------------------------------------------------------------------------------------------------|-----------------------------------------------------------|
| Fjerne stativet                                                                                                    | 0                                                         |
| For å fjerne VESA-dekselet:                                                                                                    | 2                                                         |
| Veggmontering (valgfritt)                                                                                                    | 3                                                         |
| Bruke skjermen                                                                                                    | 4                                                         |
| Slå på skjermen                                                                                                    | 4                                                         |
| Bruke kontrollknappene                                                                                                    | 4                                                         |
| Kontrollknapper                                                                                                    | 5                                                         |
| Kontrollknapper                                                                                                    | 6                                                         |
| Bruke skjermmenylåsen                                                                                                    | 7                                                         |
| Bruk Lock (Lås)-menyen for å låse knappen(e) 3                                                                                                    | 7                                                         |
| Bruk kontrollknappen på frontpanelet for å låse knappen(e) 3                                                                                                    | 9                                                         |
|                                                                                                    |                                                           |
| For å låse opp knappen(e)                                                                                                    | 0                                                         |
| For å låse opp knappen(e)                                                                                                    | 0<br> 1                                                   |
| For å låse opp knappen(e)                                                                                                    | 0<br> 1<br>2                                              |
| For å låse opp knappen(e)                                                                                                    | 0<br> 1<br>2<br>2                                         |
| For å låse opp knappen(e).       4         Skjermmenykontroller.       4         Bruke skjermmenyen (OSD).       4         Åpne skjermmenyen.       4         Stille inn maksimal oppløsning       6                                                                                                    | 0<br> 1<br>2<br>2                                         |
| For å låse opp knappen(e).       4         Skjermmenykontroller.       4         Bruke skjermmenyen (OSD).       4         Åpne skjermmenyen.       4         Stille inn maksimal oppløsning       6         Bruke vipping       6                                                                                                    | 0<br> 1<br>2<br>2<br>3                                    |
| For å låse opp knappen(e).       4         Skjermmenykontroller.       4         Bruke skjermmenyen (OSD).       4         Åpne skjermmenyen.       4         Stille inn maksimal oppløsning       6         Bruke vipping       6         Bruke høydejustering       6                                                                                                  | 0<br> 1<br>2<br>2<br>3<br>4                               |
| For å låse opp knappen(e).       4         Skjermmenykontroller.       4         Bruke skjermmenyen (OSD).       4         Åpne skjermmenyen.       4         Stille inn maksimal oppløsning       6         Bruke vipping       6         Bruke høydejustering       6         Feilsøking       6                                                                       | 0<br>11<br>2<br>2<br>3<br>4<br>5                          |
| For å låse opp knappen(e).       4         Skjermmenykontroller.       4         Bruke skjermmenyen (OSD).       4         Åpne skjermmenyen.       4         Stille inn maksimal oppløsning       6         Bruke vipping       6         Bruke høydejustering       6         Feilsøking       6         Selvtest.       6                                             | 0<br>11<br>2<br>2<br>3<br>4<br>5<br>5                     |
| For å låse opp knappen(e).       4         Skjermmenykontroller.       4         Bruke skjermmenyen (OSD).       4         Åpne skjermmenyen.       4         Stille inn maksimal oppløsning       6         Bruke vipping       6         Bruke høydejustering       6         Selvtest.       6         Innebygd diagnostikk       6                                   | 0<br>11<br>2<br>2<br>3<br>4<br>5<br>5<br>7                |
| For å låse opp knappen(e).       4         Skjermmenykontroller.       4         Bruke skjermmenyen (OSD).       4         Åpne skjermmenyen.       4         Stille inn maksimal oppløsning       6         Bruke vipping       6         Bruke høydejustering       6         Selvtest.       6         Innebygd diagnostikk       6         Vanlige problemer       6 | 0<br>11<br>2<br>2<br>2<br>3<br>4<br>5<br>7<br>9           |
| For å låse opp knappen(e).       4         Skjermmenykontroller.       4         Bruke skjermmenyen (OSD).       4         Åpne skjermmenyen.       4         Stille inn maksimal oppløsning       6         Bruke vipping       6         Bruke høydejustering       6         Selvtest.       6         Innebygd diagnostikk       6         Vanlige problemer       6 | 0<br>11<br>2<br>2<br>2<br>3<br>4<br>5<br>5<br>7<br>9<br>2 |

Dell

| Ve | dlegg                                                             |
|----|-------------------------------------------------------------------|
|    | FCC-merknader (kun USA) og annen forskriftsinformasjon<br>73      |
|    | Kontakte Dell                                                     |
|    | EU-produktdatabase for energimerking og<br>produktinformasjonsark |

Deell

## Sikkerhetsanvisninger

Bruk følgende sikkerhetsretningslinjer for å beskytte skjermen mot potensiell skade og for din egen sikkerhet. Med mindre annet er angitt, har prosedyrene i dette dokumentet som forutsetning at du har lest sikkerhetsinformasjonen som fulgte med skjermen.

- Før du bruker skjermen, må du lese sikkerhetsinformasjonen som fulgte med skjermen og som står trykt på produktet. Oppbevar dokumentasjonen på et trygt sted for fremtidig referanse.
- $\wedge$  VÆR FORSIKTIG: Bruk av andre kontroller, justeringer eller prosedyrer enn de som er spesifisert i denne dokumentasjonen, kan føre til eksponering for støt, elektriske farer og/eller mekaniske farer.
- Plasser skjermen på en solid overflate og håndter den forsiktig. Skjermen er skjør og kan bli skadet hvis den blir mistet eller slått kraftig.
- Sørg for at skjermen har elektrisk klassifisering som fungerer med gjeldende strømstvrke der du er.
- Hold skjermen i romtemperatur. Overdrevne kalde eller varme forhold kan ha en negativ innvirkning på flytende krystaller i skjermen.
- Strømkabelen kobles fra skjermen til en stikkontakt som ligger nært og tilgjengelig. Se Koble til skiermen.
- Ikke plasser eller bruk skjermen på et vått underlag eller i nærheten av vann.
- · Ikke utsett skjermen for kraftig vibrasjon eller sterke støt. For eksempel må du ikke plassere skjermen i et bagasjerom.
- · Koble skjermen fra stikkontakt når den skal stå ubrukt i lengre tid.
- · For å unngå elektrisk støt må du ikke prøve å fjerne dekselet eller berøre skiermens innside.
- Les disse instruksjonene nøye. Behold dokumentet for fremtidig oppslag. Følg alle advarsler og instruksjoner som står på produktet.
- · Utstyret kan installeres på vegg- eller takmontering i vannrett stilling.

## Om skjermen

## Pakkens innhold

Skjermen leveres med komponentene vist i tabellen nedenfor. Hvis det mangler noen del, kontakter du Dell. Du finner mer informasjon på Kontakte Dell.

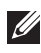

MERKNAD: Noen ting kan være valgfrie og leveres kanskje ikke med skjermen. Noen funksjoner er kanskje ikke tilgjengelige på produktet.

|     | Visning                                    |
|-----|--------------------------------------------|
| a b | Stativstigerør:                            |
|     | a. E2722H<br>b. E2722HS                    |
| a b | Stativbase:                                |
|     | a. E2722H<br>b. E2722HS                    |
|     | VESA <sup>™</sup> -skruedeksel             |
|     | Strømkabel (varierer fra land<br>til land) |

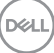

| HDMI 1.4-kabel for E2722HS                                                                               |
|----------------------------------------------------------------------------------------------------|
| DP 1.2-kabel for E2722H                                                                                  |
| VGA-kabel (EMEA og Ja-<br>pan-regionen)                                                                  |
| <ul> <li>Hurtigoppsettsveiledning</li> <li>Informasjon om sikkerhet,<br/>miljø og forskrifter</li> </ul> |

(Dell

## Produktets funksjoner

Skjermen E2722H/E2722HS har en aktiv matrise, tynnfilmstransistor (TFT), flytende krystallskjerm (LCD)-panel og LED-bakgrunnsbelysning. Skjermen inkluderer følgende funksjoner:

- · 68,60 cm (27,0 tommer) synlig område (målt diagonalt).
- · Brede synsvinkler på 178 grader i vertikal og horisontal retning.
- Statisk kontrastforhold (1000:1).
- · Mulighet for høydejustering for E2722HS.
- Doble innebygde høyttalere for E2722HS.
- 1920 x 1080 oppløsning, med fullskjermstøtte for lavere oppløsninger.
- Man kan enkelt koble til eldre og nye systemer via HDMI eller DisplayPort.
- Plug and Play-funksjonalitet, hvis det støttes av datamaskinen.
- · Justering via skjermmenyer for enkelt oppsett og optimalisering av skjermen.
- Avtakbart stativ og Video Electronics Standards Association (VESA<sup>™</sup>) 100 mm monteringshull for fleksible monteringsløsninger.
- · Kabellåsespor.
- < 0,3 W i ventemodus.</p>
- · Støtter Dell Display Manager.
- · Optimaliser øyekomforten med en TÜV-sertifisert flimmerfri skjerm.
- Den TÜV-sertifiserte ComfortView-funksjonen er laget for å redusere mengden blått lys som sendes ut fra skjermen for å hjelpe med å optimalisere øyekomforten.

## ADVARSEL: De mulige langsiktige effektene av blått lys fra skjermen kan forårsake skade på øynene, inkludert tretthet i øynene, tretthet og/eller digital øyebelastning.

ADVARSEL: Hvis strømkabelen har et jordet støpsel, må du sørge for at den er koblet til en jordet stikkontakt. Ikke deaktiver jordingen ved for eksempel å sette støpselet inn i en ikke-jordet adapter.

ADVARSEL: Før du kobler skjermen til stikkontakten, må du kontrollere at strømforsyningen har en effektbryter klassifisert til 120/240 V, 20 A (maksimum).

DELL

## Identifisere deler og kontroller

#### Sett forfra

E2722H

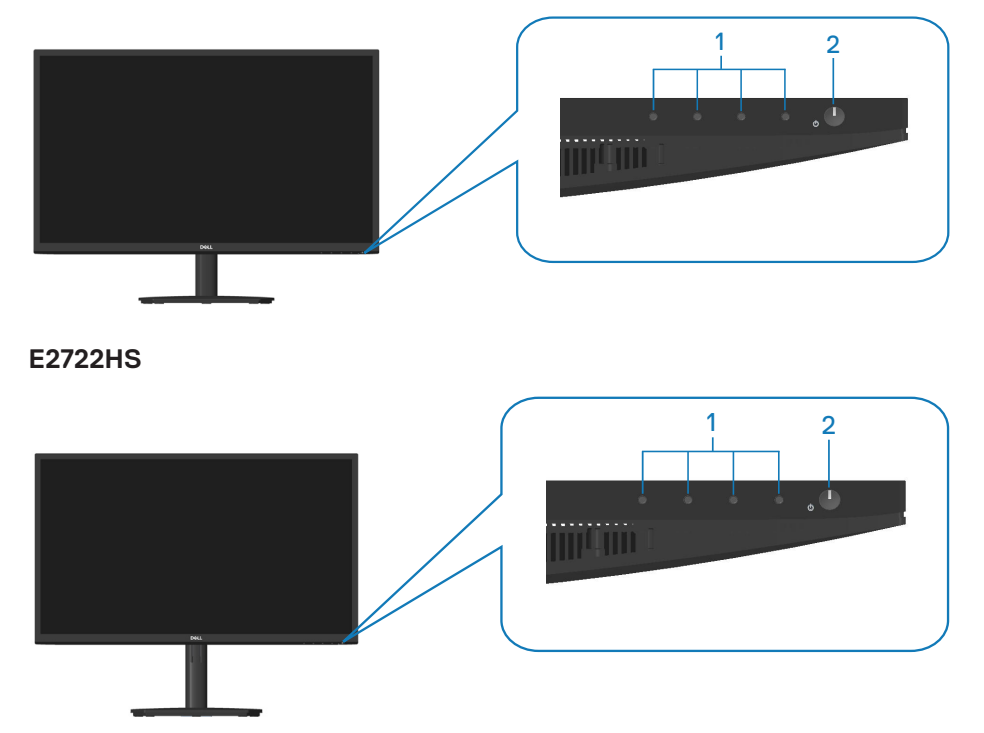

#### Kontrollknapper

| Eti-<br>kett | Beskrivelse                        | Bruk                                                                                                    |
|--------------|------------------------------------|----------------------------------------------------------------------------------------------------|
| 1            | Funksjonsknapper                   | Slik brukes skjermmenyen (OSD).<br>(Du finner mer informasjon på <b>Bruke</b><br><b>kontrollknappene</b> )                                                                      |
| 2            | Strømbryter<br>(med LED-indikator) | Slå skjermen på eller av.<br>Konstant hvitt lys indikerer at skjermen<br>er slått på og fungerer som den skal.<br>Blinkende hvitt lys indikerer at skjermen<br>er i ventemodus. |

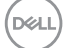

#### Sett bakfra

#### E2722H

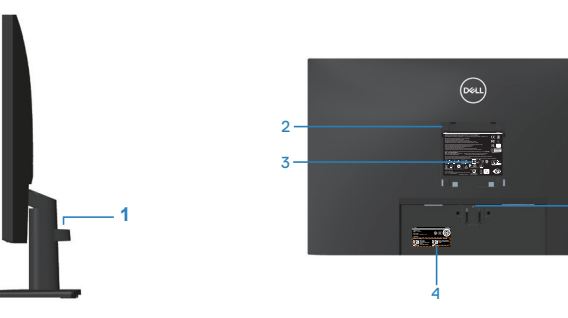

Sett bakfra med skjermstativ E2722HS

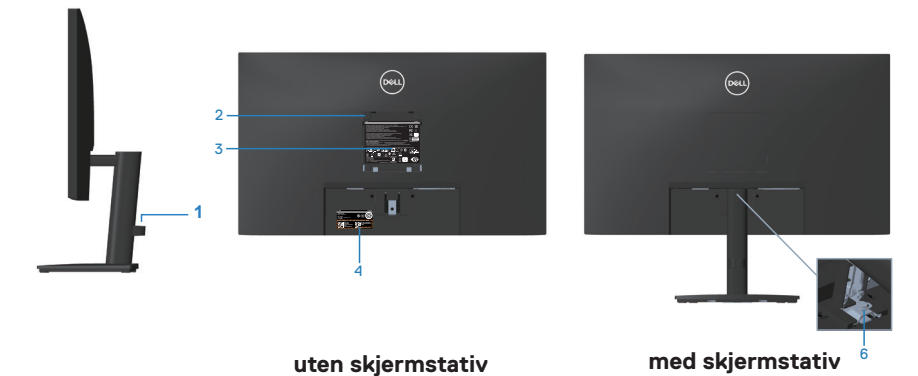

-5

uten skjermstativ

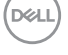

| Eti-<br>kett | Beskrivelse                                                                     | Bruk                                                                                                    |
|--------------|---------------------------------------------------------------------------------|----------------------------------------------------------------------------------------------------|
| 1            | Kabelorganiseringsklemme                                                        | Organiserer kablene når kablene føres<br>gjennom sporet.                                                                                                    |
| 2            | VESA-monteringshull (100 mm x<br>100 mm bak VESA-dekselet)                      | Veggmonter skjermen med et VESA-<br>kompatibelt veggmonteringssett<br>(100 x 100mm). Se <b>Veggmontering</b><br>(valgfritt).                                                                                                    |
|              |                                                                                 | <b>MERKNAD</b> : Veggmonteringssett<br>følger ikke med skjermen og selges<br>separat.                                                                                                    |
| 3            | Etikett med forskriftsinformasjon                                               | Viser godkjenninger fra myndighetene.                                                                                                    |
| 4            | Reguleringsetikett (inkludert<br>strekkodeserienummer og<br>servicekodeetikett) | Viser godkjenninger fra myndighetene.<br>Se denne etiketten hvis du må kontakte<br>Dell for teknisk støtte. Servicekoden er<br>en unik alfanumerisk identifikator som<br>gjør det mulig for Dell-serviceteknikere<br>å identifisere maskinvarekomponentene<br>i datamaskinen din og få tilgang til<br>garantiinformasjonen. |
| 5            | Stativutløserknapp                                                              | Frigjør stativet fra skjermen.                                                                                                    |
| 6            | Stativtommeskrue                                                                | Frigjør stativet fra skjermen.                                                                                                    |

(D&LL)

#### Sett fra siden

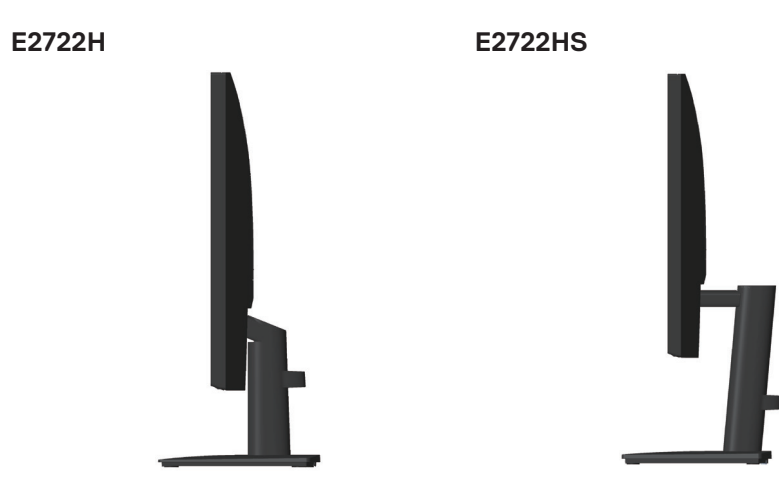

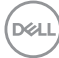

#### Sett nedenfra

#### E2722H

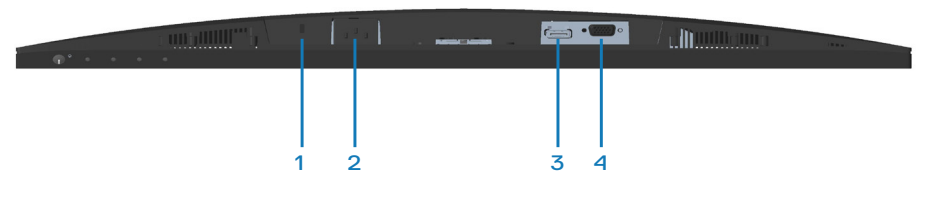

#### E2722HS

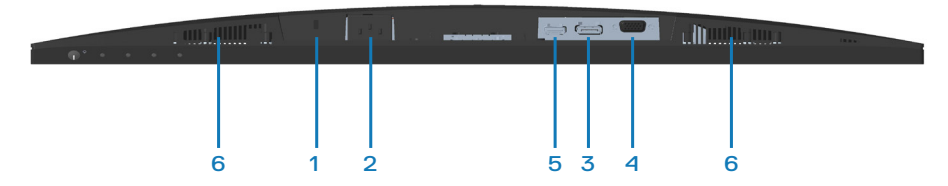

#### Sett nedenfra uten skjermstativ

| Eti-<br>kett | Beskrivelse   | Bruk                                                                                                    |
|--------------|---------------|----------------------------------------------------------------------------------------------------|
| 1            | Kabellåsespor | Sikre skjermen med en sikkerhetslås (kjøpes<br>separat) for å forhindre at noen flytter skjermen<br>uten tillatelse. |
| 2            | Strømport     | Koble til strømkabelen                                                                                               |
| 3            | DP-port       | Koble til en datamaskin med DP-kabel.                                                                                |
| 4            | VGA-port      | Koble til en datamaskin med VGA-kabel                                                                                |
| 5            | HDMI-port     | Koble til en datamaskin med HDMI-kabel.                                                                              |
| 6            | Høyttalere    | Gir ut lyd.                                                                                                    |

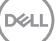

## Skjermens spesifikasjoner

| Modell                                         | E2722H/E2722HS                          |
|------------------------------------------------|-----------------------------------------|
| Skjermtype                                     | Aktiv matrise-TFT LCD                   |
| Paneltype                                      | IPS                                     |
| Synlig bilde                                   |                                         |
| Diagonal                                       | 686 mm (27 tommer)                      |
| Horisontal, aktivt områ-<br>de                 | 597,89 mm (23,54 tommer)                |
| Vertikal, aktivt område                        | 336,31 mm (13,24 tommer)                |
| Område                                         | 2010,76cm² (311,67 tommer.²)            |
| Original oppløsning og<br>oppdateringsfrekvens | 1920x1080 ved 60 Hz (HDMI1.4/DP1.2/VGA) |
| Pikselavstand                                  | 0,3114 mm x 0,3114 mm                   |
| Piksel per tomme<br>(PPT)                      | 81                                      |
| Betraktningsvinkel                             |                                         |
| Horisontal                                     | 178° (typisk)                           |
| Vertikal                                       | 178° (typisk)                           |
| Luminansutgang                                 | 300 cd/m² (typisk)                      |
| Kontrastforhold                                | 1000 til 1 (typisk)                     |
| Belegg på frontplaten                          | Antirefleks med 3H hardhet              |
| Baklys                                         | LED-kantlyssystem                       |
| Svartid (grå til grå)                          | Normal modus 8 ms<br>Rask modus 5 ms    |
| Fargedybde                                     | 16,7 millioner farger                   |
| Fargeområde                                    | NTSC CIE1976 (83%) CIE1931 (72 %)       |
| Tilkoblingsmuligheter                          | 1 x HDMI (ver 1.4)(kun E2722HS)         |
|                                                | 1 x DP (Ver 1.2)                        |
|                                                | 1 x VGA                                 |
| Rammebredde (kant av skjerm til aktivt område) |                                         |

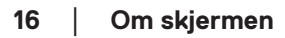

(DELL)

| Торр                                     | 12,89 mm                                     |
|------------------------------------------|----------------------------------------------|
| Venstre/høyre                            | 12,71 mm                                     |
| Bunn                                     | 16,14 mm                                     |
| Justerbarhet                             |                                              |
| Helning                                  | -5° til 21°                                  |
| Høydejustering                           | 100 +/- 5 mm (kun E2722HS)                   |
| Dell Display Mana-<br>ger-kompatibilitet | Ja                                           |
| Sikkerhet                                | Sikkerhetslåsespor (kabellås kjøpes for seg) |
| Innebygde høyttalere                     | E2722H: Nei                                  |
| (2 x 1 W utgangseffekt                   | E2722HS: Ja                                  |

#### Høyttalerspesifikasjoner

| Merkeeffekt for høyt-<br>taler | 2 × 1 W         |
|--------------------------------|-----------------|
| Frekvensrespons                | 315Hz - 12,5kHz |
| Impedans                       | 8 ohm           |

#### Oppløsningsspesifikasjoner

| Modell                        | E2722H/E2722HS                      |
|-------------------------------|-------------------------------------|
| Horisontalt skanneom-<br>råde | 30 kHz til 85 kHz (automatisk)      |
| Vertikalt skanneområde        | 56 Hz til 75 Hz (VGA)               |
|                               | 48 til 75 Hz (HDMI/DP) (automatisk) |
| Maksimal forhåndsinn-         | 1920 x 1080 ved 60 Hz (HDMI)        |
| stilt oppløsning              | 1920 x 1080 ved 60 Hz (DP)          |
|                               | 1920 x 1080 ved 60 Hz (VGA)         |

#### Forhåndsinnstilte visningsmoduser

#### Forhåndsinnstilte visningsmoduser for VGA/DP/HDMI

| Visningsmodus    | Horisontal<br>frekvens<br>(kHz) | Vertikal fre-<br>kvens (Hz) | Pikselklok-<br>ke (MHz) | Synkronise-<br>ringspolaritet<br>(horisontal/<br>vertikal) |
|------------------|---------------------------------|-----------------------------|-------------------------|------------------------------------------------------------|
| VESA,640 x 480   | 37,50                           | 75,00                       | 31,50                   | -/-                                                        |
| VESA,640 x 480   | 31,47                           | 59,94                       | 25,18                   | -/-                                                        |
| IBM, 720 x 400   | 31,47                           | 70,08                       | 28,32                   | -/+                                                        |
| VESA,800 x 600   | 37,88                           | 60,32                       | 40,00                   | +/+                                                        |
| VESA,800 x 600   | 46,88                           | 75,00                       | 49,50                   | +/+                                                        |
| VESA,1024 x 768  | 48,36                           | 60,00                       | 65,00                   | -/-                                                        |
| VESA,1024 x 768  | 60,02                           | 75,03                       | 78,75                   | +/+                                                        |
| VESA,1152 x 864  | 67,50                           | 75,00                       | 108,00                  | +/+                                                        |
| VESA,1280 x 1024 | 63,98                           | 60,02                       | 108,00                  | +/+                                                        |
| VESA, 1280 x1024 | 79,98                           | 75,02                       | 135,00                  | +/+                                                        |
| VESA,1600 x 900  | 60,00                           | 60,00                       | 108,00                  | +/+                                                        |
| VESA,1920 x 1080 | 67,50                           | 60,00                       | 148,50                  | +/+                                                        |

(D&LI

#### Elektriske spesifikasjoner

| Modell                                  | E2722H/E2722HS                                                                                             |
|-----------------------------------------|----------------------------------------------------------------------------------------------------|
| Videoinngangssignaler                   | HDMI 1.4, 600 mV for hver differensiallinje, 100 ohm<br>inngangsimpedans per differensialpar (kun E2722HS) |
|                                         | Analog RGB, 0,7 volt +/-5 %, positiv polaritet ved 75<br>ohm inngangsimpedans                              |
|                                         | DP 1.2, 600 mV for hver differensiallinje, 100 ohm<br>inngangsimpedans per differensialpar                 |
| Vekselspenning/frekvens/<br>strømstyrke | 100 til 240 V vekselstrøm / 50 eller 60 Hz ± 3 Hz /<br>1,5 A                                               |
| Startstrømstyrke                        | 120 V: 30 A (maks.) Ved 0 °C (kaldstart)                                                                   |
|                                         | 240 V: 60 A (maks.) Ved 0 °C (kaldstart)                                                                   |
| Strømforbruk                            | 0,3 W (avslått) <sup>1</sup>                                                                               |
|                                         | 0,3 W (ventemodus) <sup>1</sup>                                                                            |
|                                         | 17 W (påslått) <sup>1</sup>                                                                                |
|                                         | 30 W (maks.) <sup>2</sup>                                                                                  |
|                                         | 14,8 W (Pon) <sup>3</sup>                                                                                  |
|                                         | 47,09 kWh (TEC) <sup>3</sup>                                                                               |

<sup>1</sup> Som definert i EU 2019/2021 og EU 2019/2013.

<sup>2</sup> Maksinnstilling for lysstyrke og kontrast.

<sup>3</sup> Pon: Strømforbruk når påslått som definert i Energy Star 8.0-versjonen.

TEC: Totalt energiforbruk i kWh som definert i Energy Star 8.0-versjonen.

Dette dokumentet er kun til informasjon og gjenspeiler ytelse i laboratoriet. Produktet ditt kan gi en annen ytelse avhengig av programvaren, komponenter og tilbehør du har bestilt, og det foreligger ingen forpliktelser til å oppdatere informasjonen.

Følgelig skal kunden ikke basere seg på denne informasjonen til å ta beslutninger om elektriske toleranser eller annet. Ingen garanti for nøyaktighet eller fullstendighet er uttrykt eller underforstått.

#### MERKNAD: Denne skjermen er ENERGY STAR-sertifisert.

Dette produktet kvalifiserer for ENERGY STAR ved fabrikkinnstillingene, som kan gjenopprettes ved hjelp av «Factory reset (Fabrikktilbakestilling)»-funksjonen i skjermmenyen. Hvis du endrer fabrikkinnstillingene, eller aktiverer andre funksjoner, økes strømforbruket, som da kan overskride de nødvendige grensene for å kvalifisere for ENERGY STAR-klassifisering®.

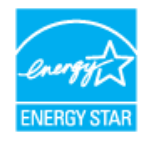

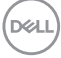

#### Fysiske egenskaper

| Modell          | E2722H/E2722HS                                         |                           |                             |  |
|-----------------|--------------------------------------------------------|---------------------------|-----------------------------|--|
| Signalkabeltype | • Digital: avtakbar, HDMI, 19 pinner (for E2722HS)     |                           |                             |  |
|                 | • Digital: avtakbar, DP, 20 pinner                     |                           |                             |  |
|                 | <ul> <li>Analog: avtakbar, D-Sub, 15 pinner</li> </ul> |                           |                             |  |
| Mål             | E2722H                                                 | Mål                       | E2722HS                     |  |
| (med stativ)    |                                                        | (med stativ)              |                             |  |
| Høyde           | 458,90 mm (18,07<br>tommer)                            | Høyde (utvidet)           | 508,70 mm (20,03<br>tommer) |  |
|                 |                                                        | Høyde (trukket<br>sammen) | 408,70 mm (16,09<br>tommer) |  |
| Bredde          | 623,30 mm (24,54<br>tommer)                            | Bredde                    | 623,30 mm (24,54<br>tommer) |  |
| Dybde           | 188,29 mm (7,41<br>tommer)                             | Dybde                     | 208,17 mm (8,20<br>tommer)  |  |
| Mål             | E2722H/E2722HS                                         |                           |                             |  |
| (uten stativ)   |                                                        |                           |                             |  |
| Høyde           | 370,87 mm (14,60 tommer)                               |                           |                             |  |
| Bredde          | 623,30 mm (24,54 tommer)                               |                           |                             |  |
| Dybde           | 50,41 mm (1,98 tommer)                                 |                           |                             |  |

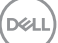

| Stativmål                                   | E2722H                   | E2722HS                       |
|---------------------------------------------|--------------------------|-------------------------------|
| Høyde                                       | 189,86 mm (7,47 tommer)  | 236,89 mm (9,33 tom-<br>mer)  |
| Bredde                                      | 245,19 mm (9,65 tommer)  | 254,10 mm (10,00 tom-<br>mer) |
| Dybde                                       | 188,29 mm (7,41 tommer)  | 208,17 mm (8,20 tommer)       |
| Vekt                                        | E2722H                   | E2722HS                       |
| Vekt med emballasje                         | 6,87 kg (15,15 lb)       | 7,53 kg (16,60 lb)            |
| Vekt med stativmontering<br>og kabler       | 4,92 kg (10,85 lb)       | 5,61 kg (12,37 lb)            |
| Vekt uten stativmontering<br>(ingen kabler) | 3,82 kg (8,42 lb)        | 3,90 kg (8,60 lb)             |
| Vekt til stativmontering                    | 0,73 kg (1,61 lb)        | 1,34 kg (2,95 lb)             |
| Frontrammeglans                             | Sort ramme 2–4 glansenhe | eter                          |

#### Miljøegenskaper

| Modell                                                                                                    | E2722H/E2722HS                                                  |  |  |
|----------------------------------------------------------------------------------------------------|-----------------------------------------------------------------|--|--|
| Samsvar med standarder                                                                                                    |                                                                 |  |  |
| • ENERGY STAR-                                                                                                    | ENERGY STAR-sertifisert skjerm                                  |  |  |
| • EPEAT-registrert der det er aktuelt. EPEAT-registrering varierer fra land til land.<br>Se www.epeat.net for registreringsstatus etter land. |                                                                 |  |  |
| · RoHS-samsvar                                                                                                    | • RoHS-samsvar                                                  |  |  |
| TCO Certified                                                                                                    |                                                                 |  |  |
| BFR/PVC-redus                                                                                                    | BFR/PVC-redusert skjerm                                         |  |  |
| • Arsenfritt glass of                                                                                                    | $\cdot$ Arsenfritt glass og kvikksølvfritt kun for panelet      |  |  |
| <ul> <li>Oppfyller kraver</li> </ul>                                                                                                    | e til lekkasjestrøm i NFPA 99.                                  |  |  |
| Temperatur                                                                                                    |                                                                 |  |  |
| Drift                                                                                                    | 0 til 40 °C (32 til 104 °F)                                     |  |  |
| lkke i drift                                                                                                    | <ul> <li>Oppbevaring: -20 til 60 °C (-4 til 140 °F)</li> </ul>  |  |  |
|                                                                                                    | <ul> <li>Forsendelse: -20 til 60 °C (-4 til 140 °F)</li> </ul>  |  |  |
| Luftfuktighet                                                                                                    |                                                                 |  |  |
| Drift                                                                                                    | 10 til 80 % (ikke-kondenserende)                                |  |  |
| lkke i drift                                                                                                    | <ul> <li>Oppbevaring 5 til 90 % (ikke-kondenserende)</li> </ul> |  |  |
|                                                                                                    | <ul> <li>Forsendelse 5 til 90 % (ikke-kondenserende)</li> </ul> |  |  |
| Høyde                                                                                                    |                                                                 |  |  |
| Drift (maksimum)                                                                                                    | (maksimum) 5 000 m (16 400 fot)                                 |  |  |
| lkke i drift (mak-<br>simum)                                                                                                    | 12 192 m (40 000 fot)                                           |  |  |
| Termisk spred-                                                                                                    | • 102,39 BTU/time (maksimum)                                    |  |  |
| ning                                                                                                    | • 54,61 BTU/time (typisk)                                       |  |  |

(D&LL)

## Plug and play-kompatibilitet

Du kan installere skjermen i et hvilket som helst Plug and Play-kompatibelt system. Skjermen gir datasystemet automatisk sin EDID (Extended Display Identification Data) ved hjelp av DDC-protokoller (Display Data Channel) slik at systemet kan konfigurere seg selv og optimalisere skjerminnstillingene. Som oftest installeres skjermen selv automatisk; du kan velge forskjellige innstillinger ved behov. Du finner mer informasjon om hvordan skjerminnstillingene endres på **Bruke skjermen**.

## LCD-skjermkvalitet og pikselpolicy

Når LCD-skjermen produseres, er det ikke uvanlig at en eller flere piksler settes fast i uforanderlig tilstand, noe som er vanskelig å få øye på og ikke påvirker skjermkvaliteten eller brukervennligheten. For mer informasjon om Dells skjermkvalitet og pikselpolicy kan du se Dells støtteside på **www.dell.com/ pixelguidelines**.

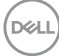

## Sette opp skjermen

#### Koble til stativet

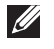

MERKNAD: Stativet er festet til skjermhodet når skjermen leveres fra fabrikken.

MERKNAD: Følgende prosedyre gjelder for stativet som fulgte med skjermen. Hvis du kobler til et tredjepartsstativ, kan du se i dokumentasjonen som fulgte med stativet.

Fjern skjermstativet.

#### E2722H

- 1. Monter stativstigerøret på stativbasen.
  - a. Plasser stativbasen på en stabil bordplate.
  - b. Skyv skjermstativkroppen i riktig retning ned på stativbasen.
  - c. Stram tommelskruen med klokken til den er ordentlig festet.

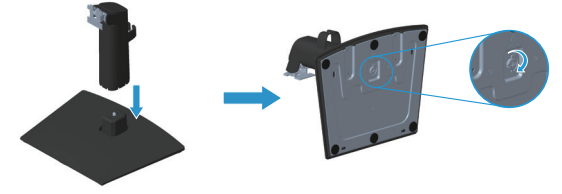

- 2. Fest stativenheten på skjermen.
  - a. Plasser skjermen på en myk klut eller pute nær kanten av skrivebordet.
  - b. Sett stativenhetens brakett på linje med skjermsporet.
  - c. Skyv braketten inn mot skjermen til den låses på plass.
  - d. Fest VESA-dekselet.

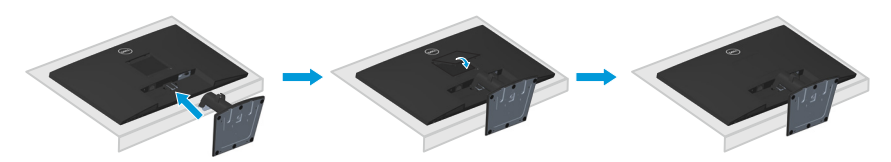

#### E2722HS

- 1. Monter stativstigerøret på stativbasen.
  - a. Plasser stativbasen på en stabil bordplate.
  - b. Skyv skjermstativkroppen i riktig retning ned på stativbasen.
  - c. Stram tommelskruen med klokken til den er ordentlig festet.

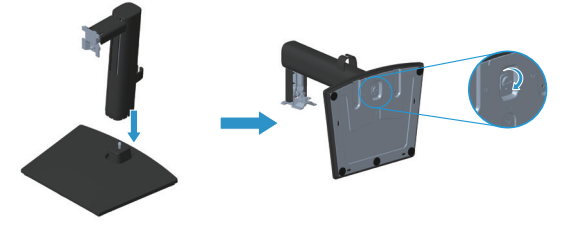

- 2. Fest stativenheten på skjermen.
  - a. Plasser skjermen på en myk klut eller pute nær kanten av skrivebordet.
  - b. Sett stativenhetens brakett på linje med skjermsporet.
  - c. Sett braketten helt mot skjermen.
  - d. Stram tommelskruen med klokken til den er ordentlig festet.
  - e. Fest VESA-dekselet.

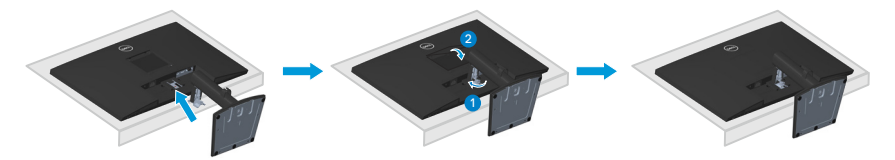

### Koble til skjermen

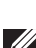

ADVARSEL: Før du begynner med noen av prosedyrene i denne delen, må du følge Sikkerhetsanvisninger.

MERKNAD: Ikke koble alle kablene til datamaskinen samtidig. Kablene bør føres gjennom kabelhåndteringsklemmen før du kobler dem til skjermen.

Koble skjermen til datamaskinen:

- 1. Slå av datamaskinen, og koble fra strømledningen.
- 2. Koble VGA, DP- eller HDMI-kabelen fra skjermen til datamaskinen.

#### Koble til VGA-/DP-kabel

#### E2722H

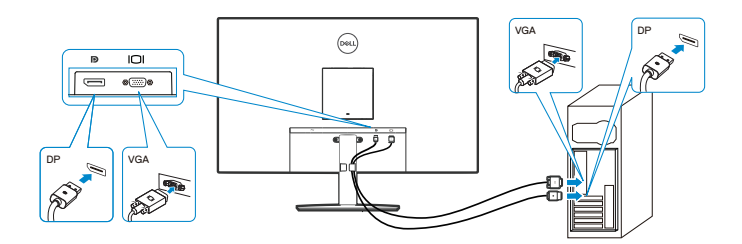

Koble til VGA-/HDMI-/DP-kabel

E2722HS

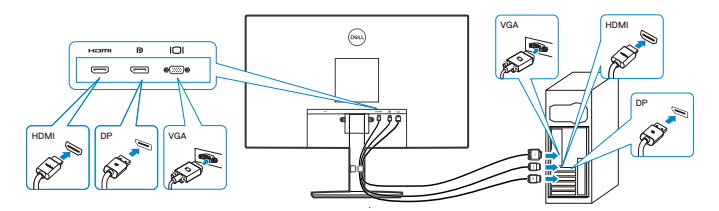

3. Koble strømledningene fra datamaskinen og skjermen til stikkontakter.

#### E2722H

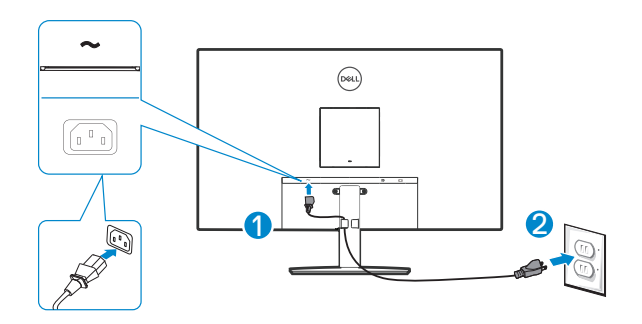

E2722HS

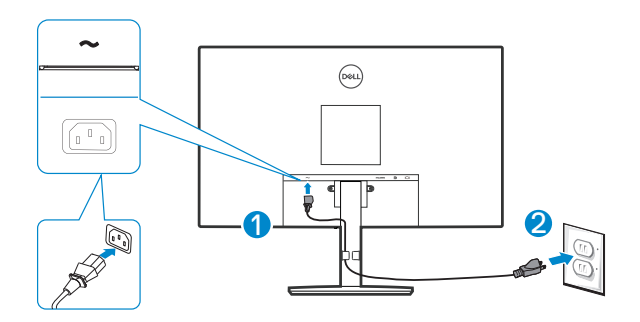

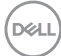

## Organisering av kabler

Bruk kabelhåndteringsklemmen på stativenheten til å føre kablene som er koblet til skjermen.

#### E2722H

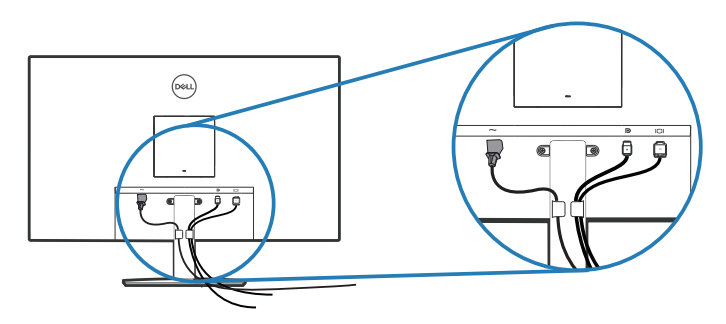

#### E2722HS

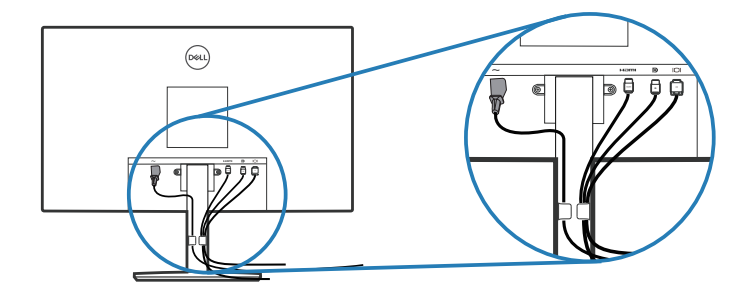

**4.** Slå på skjermen.

### **Fjerne stativet**

MERKNAD: For å forhindre riper på skjermen når du fjerner stativet må du sørge for at skjermen plasseres på en myk og ren overflate.

MERKNAD: Følgende prosedyre gjelder kun for stativet som fulgte med skjermen. Hvis du kobler til et tredjepartsstativ, kan du se i dokumentasjonen som fulgte med stativet.

Fierne stativet:

#### E2722H

1. Plasser skjermen på en myk klut eller pute på kanten av pulten.

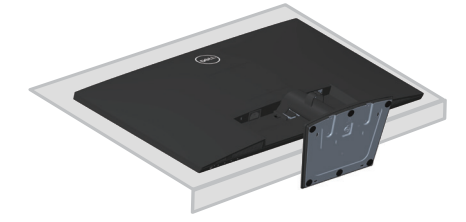

2. Trykk utløserknappen med en lang skrutrekker.

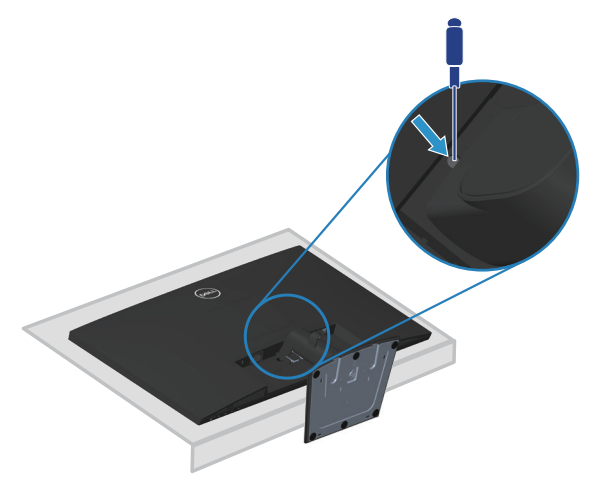

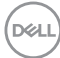

3. Hold nede utløserknappen, og trekk ut stativet.

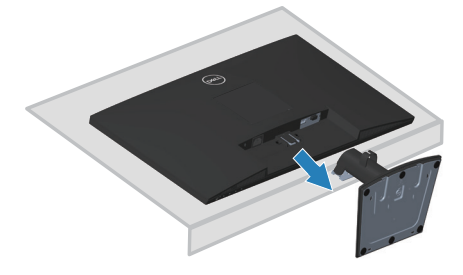

#### E2722HS

1. Plasser skjermen på en myk klut eller pute på kanten av pulten.

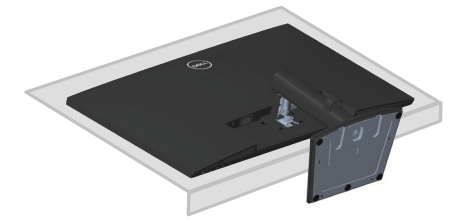

2. Skru av tommelskruen helt.

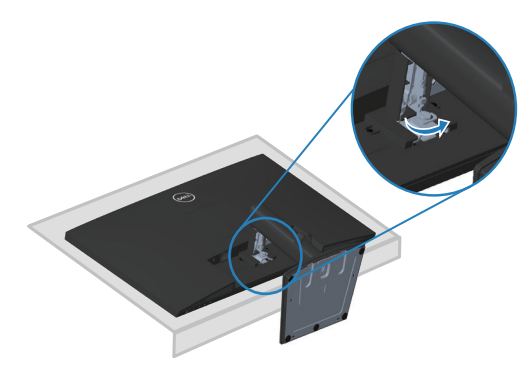

**3.** Skyv stativet helt ut av skjermen.

DEL

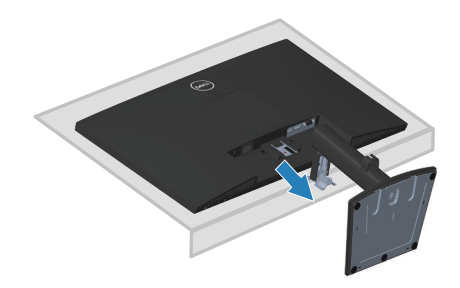

## For å fjerne VESA-dekselet:

#### E2722H

Trykk fordypningen på VESA-dekselet for å frigjøre det fra baksiden av skjermen.

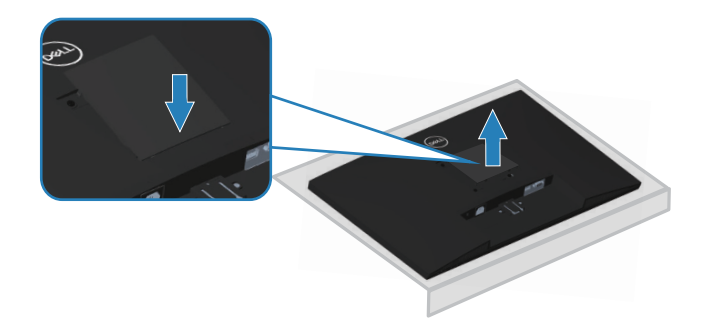

#### E2722HS

Trykk fordypningen på VESA-dekselet for å frigjøre det fra baksiden av skjermen.

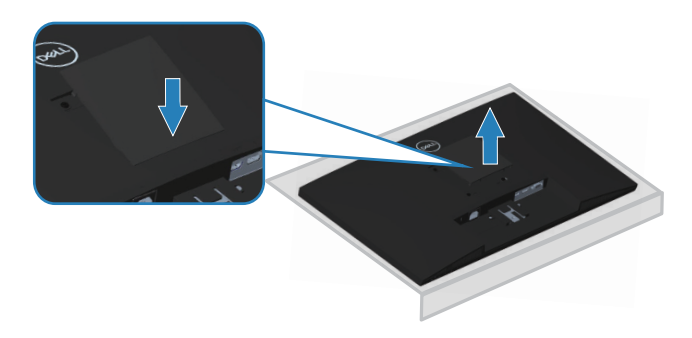

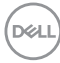

## Veggmontering (valgfritt)

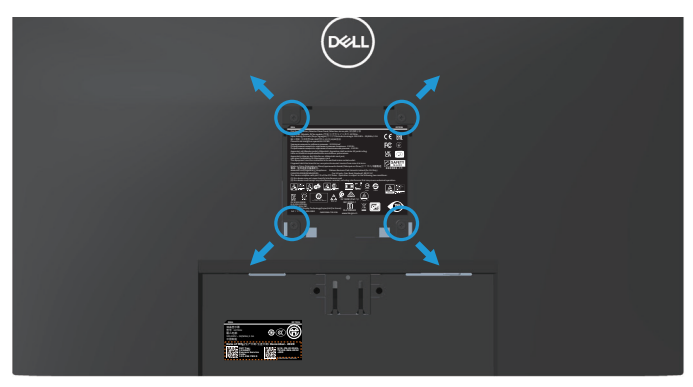

(Skruemål: M4 x 10 mm).

Se dokumentasjonen som fulgte med det VESA-kompatible veggmonteringssettet.

- 1. Plasser skjermen på en myk klut eller pute på kanten av pulten.
- 2. Fjern stativet. Se Fjerne stativet.
- 3. Ta av VESA dekselet.
- 4. Fjern de fire skruene som fester bakdekselet på skjermen.
- 5. Monter monteringsbraketten fra veggmonteringssettet til skjermen.
- **6.** Hvis du vil montere skjermen på veggen, kan du se dokumentasjonen som fulgte med veggmonteringssettet.
- MERKNAD: Kun til bruk med UL-, CSA- eller GS-listet veggfeste med minimum vekt-/bæreevne på 15,6 kg.
- MERKNAD: Når du bruker skjermen, må den festes til en vegg med en ledning eller et kjede som støtter vekten til skjermen for å hindre at den faller. Installasjon må utføres av en kvalifisert tekniker. Kontakt leverandøren for mer informasjon.

## Bruke skjermen

### Slå på skjermen

Trykk -knappen for å slå på skjermen.

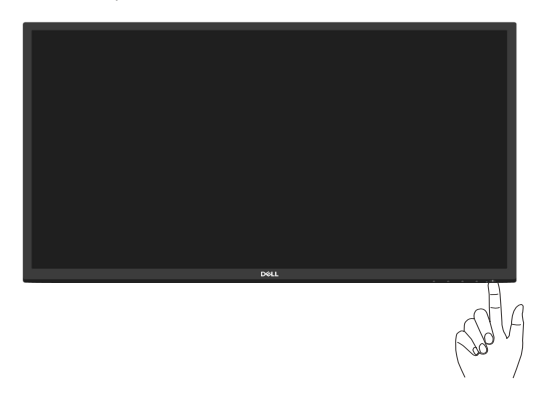

### Bruke kontrollknappene

Bruk kontrollknappene på bunnen av skjermen for å justere bildet som vises.

#### E2722H

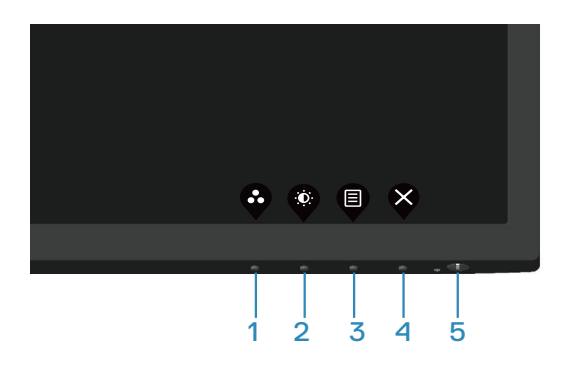

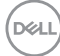

#### Kontrollknapper

Tabellen nedenfor beskriver kontrollknappene:

|   | Kontrollknapper                             | Beskrivelse                                                                                                    |
|---|---------------------------------------------|----------------------------------------------------------------------------------------------------|
| 1 | •                                           | Bruk denne knappen for å velge fra en liste over<br>forhåndsinnstilte moduser.                                                                                   |
|   | Preset mode<br>(Forhåndsinnstilt<br>modus)  |                                                                                                    |
| 2 |                                             | Gir direkte tilgang til Brightness (Lysstyrke)- og<br>Contrast (Kontrast)-menyen.                                                                                |
|   | Brightness/Contrast<br>(Lysstyrke/kontrast) |                                                                                                    |
| 3 | Menu (Meny)                                 | Åpne skjermmenyen (OSD) eller få tilgang til listen<br>over elementer/alternativer i et menyelement. Du<br>finner mer informasjon på <b>Åpne skjermmenyen.</b> . |
| 4 | $\bigotimes$                                | Avslutt eller gå tilbake til hovedskjermmenyen.                                                                                                    |
|   | Exit (Avslutt)                              |                                                                                                    |
| 5 | <b>U</b>                                    | Slå skjermen på eller av.<br>Konstant hvitt lys indikerer at skjermen er slått på og                                                                             |
|   | Strømknapp<br>(med<br>strømstatuslampe)     | fungerer som den skal. Blinkende hvitt lys indikerer at<br>skjermen er i ventemodus.                                                                             |

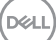

#### E2722HS

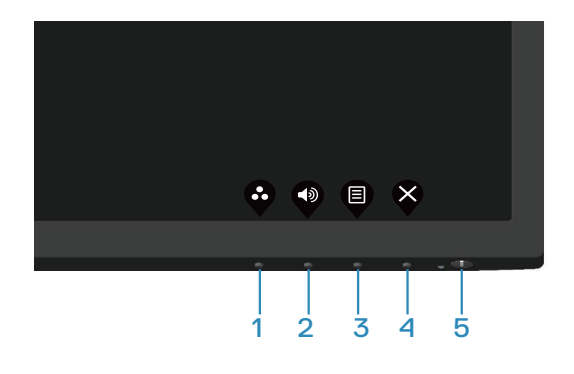

#### Kontrollknapper

Tabellen nedenfor beskriver kontrollknappene:

|   | Kontrollknapper                            | Beskrivelse                                                                                             |
|---|--------------------------------------------|----------------------------------------------------------------------------------------------------|
| 1 | •                                          | Bruk denne knappen for å velge fra en liste over<br>forhåndsinnstilte moduser.                          |
|   | Preset mode<br>(Forhåndsinnstilt<br>modus) |                                                                                                    |
| 2 |                                            | Trykk lydstyrkeknappen å få direkte tilgang til<br>kontrollmenyen for lydstyrke. (E2722HS)              |
|   | Volume (Lydstyrke)                         |                                                                                                    |
| 3 |                                            | Åpne skjermmenyen (OSD) eller få tilgang til listen<br>over elementer/alternativer i et menyelement. Du |
|   | Menu (Meny)                                | finner mer informasjon på <b>Åpne skjermmenyen.</b> .                                                   |
| 4 | ×                                          | Avslutt eller gå tilbake til hovedskjermmenyen.                                                         |
|   | Exit (Avslutt)                             |                                                                                                    |
| 5 | U                                          | Slå skjermen på eller av.<br>Konstant hvitt lys indikerer at skjermen er slått på og                    |
|   | Strømknapp                                 | fungerer som den skal. Blinkende hvitt lys indikerer at                                                 |
|   | (med                                       | skjermen er i ventemodus.                                                                               |
|   | strømstatuslampe)                          |                                                                                                    |

DELL
### Bruke skjermmenylåsen

Du kan låse kontrollknappene på frontpanelet for å forhindre tilgang til OSD-menyen og/eller strømknappen.

#### Bruk Lock (Lås)-menyen for å låse knappen(e).

1. Velg ett av følgende alternativer.

#### E2722H

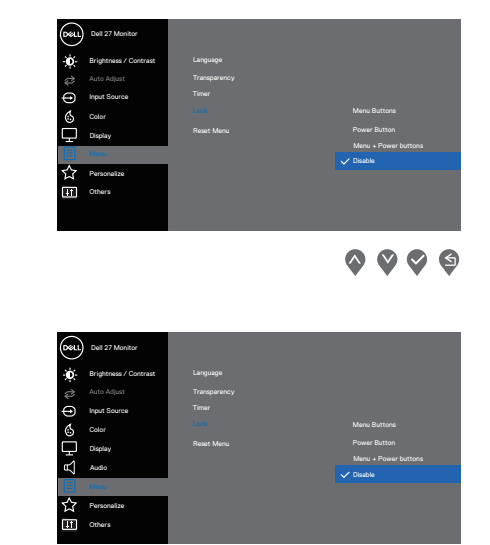

# E2722HS

2. Følgende melding vises.

#### E2722H

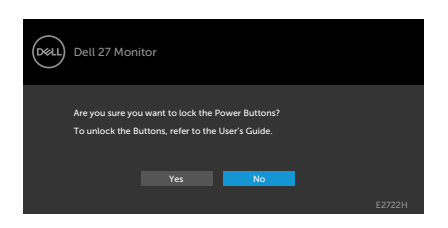

 $\diamond \diamond \diamond \diamond \diamond$ 

#### E2722HS

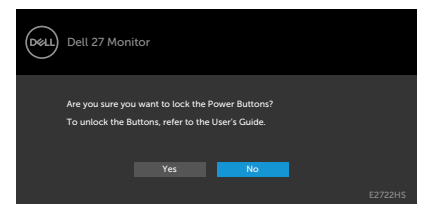

3. Velg Yes (Ja) for å låse knappene. Når den er låst, vises låsikonet an når en knapp trykkes

Bruk kontrollknappen på frontpanelet for å låse knappen(e).

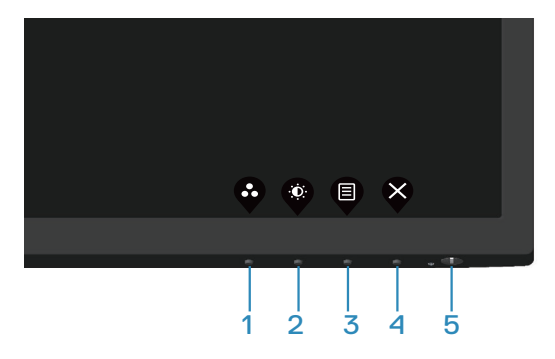

1. Hold inne knapp 4 i fire sekunder, så vises en meny på skjermen.

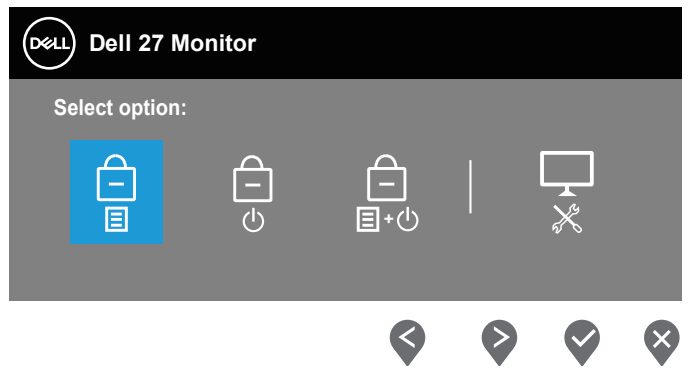

2. Velg ett av følgende alternativer:

|   | Kontrollknapper | Beskrivelse                                                                                                    |
|---|-----------------|----------------------------------------------------------------------------------------------------|
| 1 | Menyknapplås    | Velg dette alternativet for å låse<br>skjermmenyfunksjonen.                                                               |
|   | менукнарріаз    |                                                                                                    |
| 2 |                 | Bruk dette alternativet for å låse strømknappen.<br>Dette vil forhindre at en bruker slår av skjermen<br>med strømknappen |
|   | Strømknapp-lås  | пеи знапкнаррен.                                                                                                    |

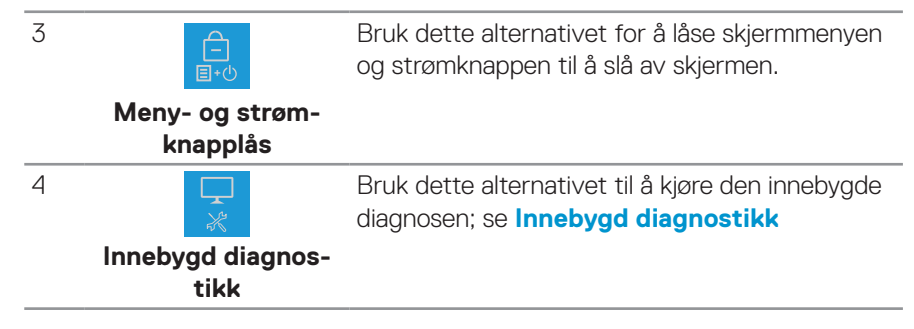

#### For å låse opp knappen(e).

Hold inne **Innebygd diagnostikk**-knappen (**knapp 4**) i fire sekunder, så vises en meny på skjermen. Tabellen nedenfor beskriver alternativene for å låse opp kontrollknappene på frontpanelet.

| (r   | Dell 27 Monitor                | Dell 27 Monitor                                                                                                    |
|------|--------------------------------|----------------------------------------------------------------------------------------------------|
|      | Select Option:                 | Select Option:<br>Select Option:<br>Select Option:<br>$\begin{array}{c} \\ \\ \\ \\ \\ \\ \\ \\ \\ \\ \\ \\ \\ \\ \\ \\ \\ \\ \\$ |
|      | <b>\$ \$ \$ \$</b>             |                                                                                                    |
|      | Kontrollknapper                | Beskrivelse                                                                                                    |
| 1    |                                | Velg dette alternativet for å låse opp<br>skjermmenyfunksjonen.                                                                   |
|      | Lås opp menyknapper            |                                                                                                    |
| 2    | <b>—</b>                       | Bruk dette alternativet for å låse opp<br>strømknappen for å slå av skjermen.                                                     |
|      | Lås opp strømknapp             |                                                                                                    |
| 3    |                                | Bruk dette alternativet for å låse opp<br>skjermmeny- og strømknappen.                                                            |
|      | Lås opp meny- og<br>strømknapp |                                                                                                    |
| 4    | *                              | Bruk dette alternativet til å kjøre den innebygde<br>diagnosen; se <b>Innebygd diagnostikk</b>                                    |
|      | Innebygd diagnostikk           |                                                                                                    |
| Dell |                                |                                                                                                    |

#### Skjermmenykontroller

Bruk knappene på bunnkanten av skjermen til å justere bildeinnstillingene.

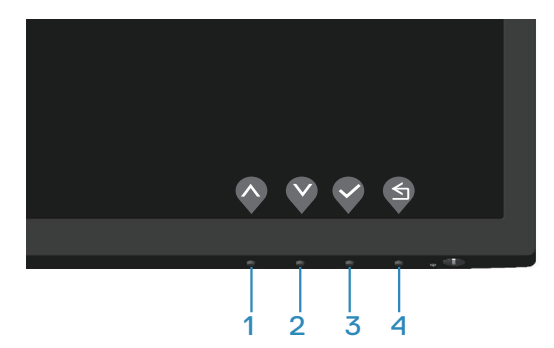

|   | Kontrollknapper | Beskrivelse                                                                  |
|---|-----------------|------------------------------------------------------------------------------|
| 1 | Opp             | Bruk <b>Opp</b> -knappen for å øke verdiene eller gå<br>opp i en meny.       |
| 2 | Ned             | Bruk <b>Ned</b> -knappen for å redusere verdiene eller flytte ned i en meny. |
| 3 | OK              | Bruk <b>OK</b> -knappen for å bekrefte valget i en<br>meny.                  |
| 4 | Tilbake         | Bruk <b>Tilbake</b> -knappen for å gå tilbake til forrige<br>meny.           |

# Bruke skjermmenyen (OSD)

#### Åpne skjermmenyen.

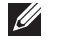

MERKNAD: Eventuelle endringer du gjør, lagres automatisk når du går til en annen meny, avslutter skjermmenyen eller venter til skjermmenyen lukkes automatisk.

1. Trykk -knappen for å åpne skjermmenyen.

#### E2722H

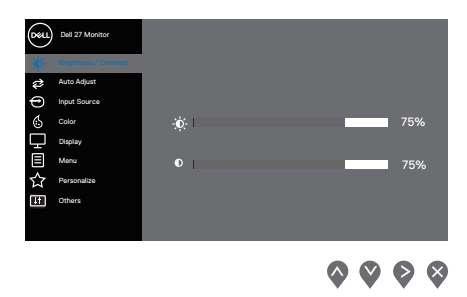

#### E2722HS

| Deel | Dell 27 Monitor |          |   |  |  |     |   |
|------|-----------------|----------|---|--|--|-----|---|
|      |                 |          |   |  |  |     |   |
| Q    | Auto Adjust     |          |   |  |  |     |   |
| Ð    | Input Source    |          |   |  |  |     |   |
| 6    | Color           | <b>O</b> | I |  |  | 75% | 6 |
| Ģ    | Display         |          |   |  |  |     |   |
| £    | Audio           |          | 1 |  |  | 75% | 6 |
| Ξ    | Menu            |          |   |  |  |     |   |
| ☆    | Personalize     |          |   |  |  |     |   |
| Ħ    | Others          |          |   |  |  |     |   |
|      |                 |          |   |  |  |     |   |
|      |                 |          |   |  |  |     |   |

- 2. Trykk og knappene for å flytte mellom innstillingsalternativene. Når du flytter fra ett ikon til et annet, blir alternativet uthevet.
- **3.** Trykk **O**-, **O** eller **O**-knappen en gang for å aktivere valgt alternativ.
- **4.** Trykk - og - knappene for å velge ønsket parameter.
- Trykk ♀ og bruk deretter ♀- og ♀-knappene i henhold til indikatorene på menyen, for å gjøre endringer.

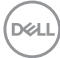

| lkon       | Meny og<br>undermenyer                              | Beskrivelse                                                                                                    |  |  |  |  |
|------------|-----------------------------------------------------|----------------------------------------------------------------------------------------------------|--|--|--|--|
| - <b>Ò</b> | Brightness/<br>Contrast<br>(Lysstyrke/<br>kontrast) | Bruk dette alternativet til å kontrollere innstillinger for<br>lysstyrke og kontrast.<br><b>E2722H</b>                                                                                                    |  |  |  |  |
|            | KUITTAST)                                           | Dell 27 Mundar                                                                                                    |  |  |  |  |
|            |                                                     | <b>◊ ◊ ◊</b><br>E2722HS:                                                                                                    |  |  |  |  |
|            |                                                     | Dell 27 Monter                                                                                                    |  |  |  |  |
|            |                                                     | Auto Aquat:     Proper Source     Corr     Divery     Audo     Monu     Presonation     To Monu     To Monu     To Monu     To Monu     To Monu     To Monu     To Monu     To Monu     To Monu     To Monu |  |  |  |  |
|            |                                                     | $\diamond \diamond \diamond \diamond$                                                                                                    |  |  |  |  |
|            | Brightness<br>(Lysstyrke)                           | Lysstyrken justerer lystettheten på baklyset.                                                                                                    |  |  |  |  |
|            | (                                                   | -knappen for å redusere lysstyrken (min. 0 / maks. 100).                                                                                                    |  |  |  |  |
|            | Contrast<br>(Kontrast)                              | Juster først lysstyrken, og juster deretter bare kontrasten<br>hvis det er nødvendig med ytterligere justering.                                                                                             |  |  |  |  |
|            |                                                     | Trykk -knappen for å øke kontrasten, og trykk -knappen for å redusere kontrasten (min. 0 / maks. 100).                                                                                                    |  |  |  |  |
|            |                                                     | Kontrastfunksjonen justerer graden forskjell mellom mørkt<br>og lyst på skjermen.                                                                                                    |  |  |  |  |

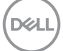

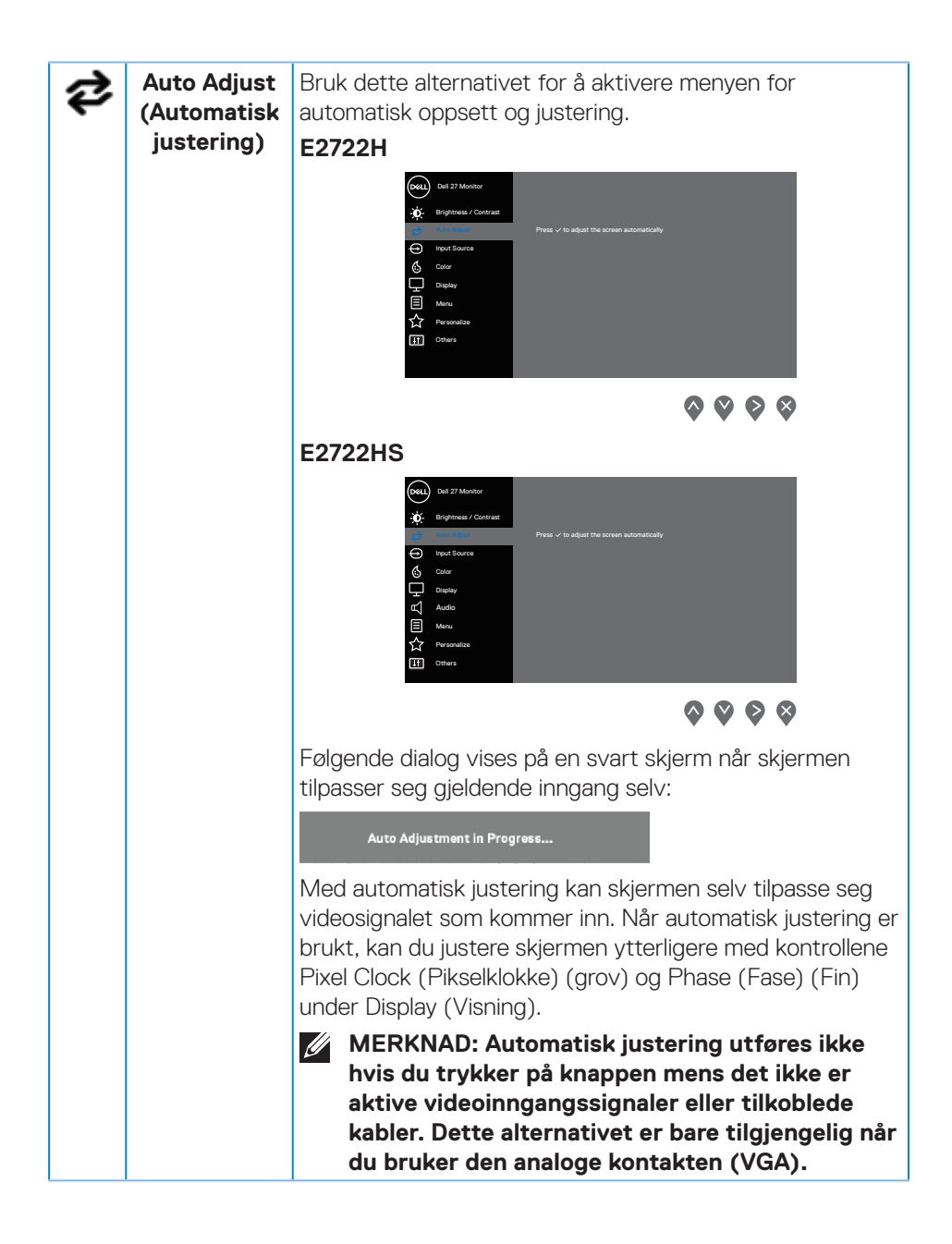

| Ð | Input Source<br>(Inngangskil-<br>de)                         | Bruk inngangskildemenyen til å velge mellom de ulike<br>videosignalene som kan være koblet til skjermen.<br><b>E2722H: En VGA og en DP</b>                                                                                                    |
|---|--------------------------------------------------------------|----------------------------------------------------------------------------------------------------|
|   |                                                              |                                                                                                    |
|   |                                                              | $\diamond \diamond \diamond \diamond$                                                                                                    |
|   |                                                              | E2722HS: En VGA, en HDMI og en DP                                                                                                    |
|   |                                                              | Det 27 Montor       With Suppress / Cutrent     ✓ Vith       Q2     Autor Algost     ICON       Color     ✓ Str.       Q2     Audo       Q1     Audo       Q2     Mark       Q3     Audo       Q4     Nesse Input Supress       Q5     Off       Darky     Nesse Input Supress       Q2     Audo       Q3     Mark       Q4     Description       Q5     Others |
|   |                                                              | <u> </u>                                                                                                    |
|   | VGA                                                          | Trykk 文 for å velge VGA-inngangskilden når du bruker<br>VGA-kontakt.                                                                                                    |
|   | HDMI                                                         | Trykk 💱 for å velge HDMI-inngangskilden når du bruker<br>HDMI-kontakt.                                                                                                    |
|   | DP                                                           | Trykk 💱 for å velge DP-inngangskilden når du bruker DP-<br>kontakt.                                                                                                    |
|   | Auto Select                                                  | Velg Auto Select (Automatisk valg) for å skanne etter                                                                                                    |
|   | (Automatisk<br>valg)                                         | tiigjengelige inngangssignaler.                                                                                                    |
|   | Reset Input<br>Source (Til-<br>bakestill inn-<br>gangskilde) | Velg dette alternativet for å tilbakestille til standard<br>inngangskilde.                                                                                                    |

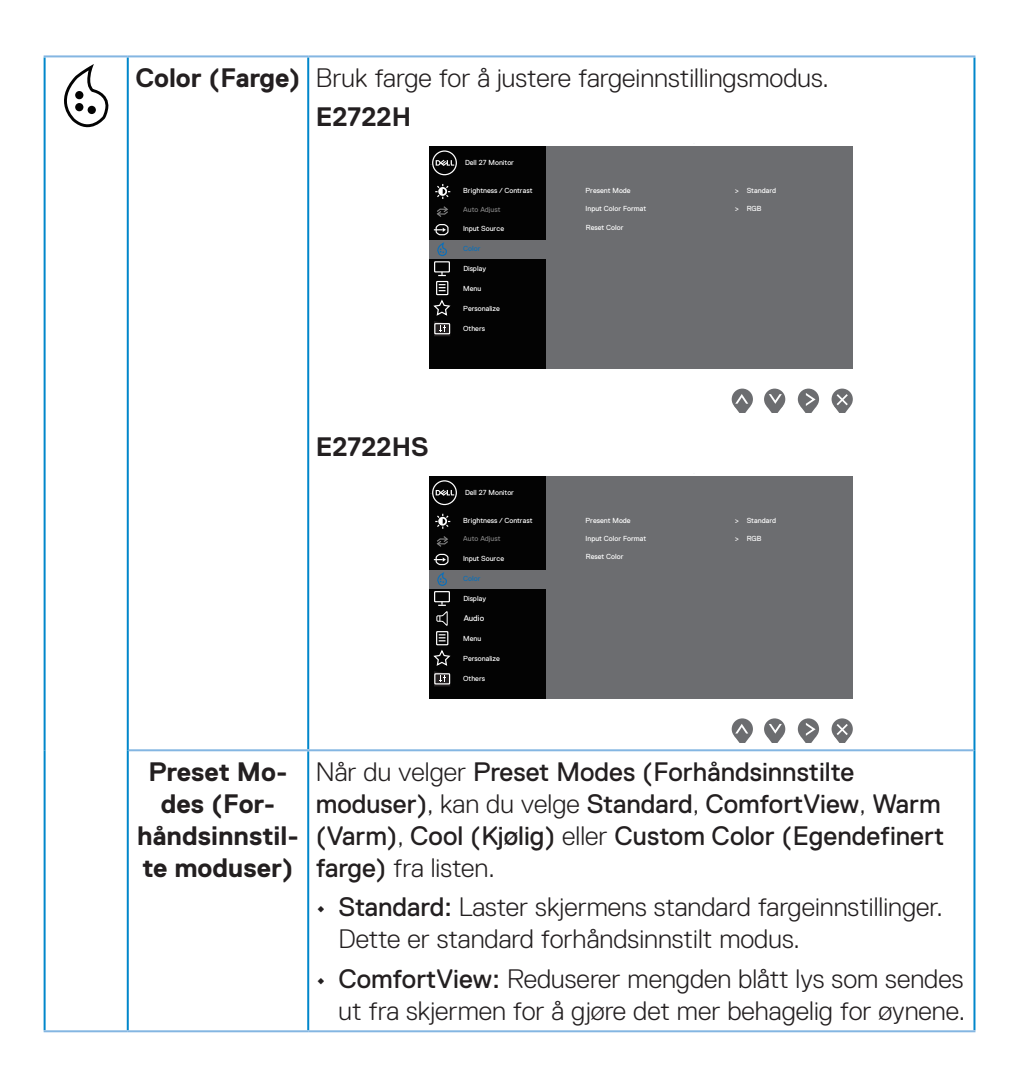

| Preset Mo-<br>des (For-<br>håndsinnstil-<br>te moduser) | <ul> <li>MERKNAD: For å redusere risikoen for<br/>øyebelasting og smerter i nakke/arm/rygg/<br/>skuldre ved bruk av skjermen i lange perioder<br/>foreslår vi at du gjør slik:</li> <li>Plasser skjermen ca. 20–28 tommer (50–70 cm) fra<br/>øynene.</li> </ul>                                                                                                    |
|---------------------------------------------------------|----------------------------------------------------------------------------------------------------|
|                                                         | Dillik ofte for a fukte eller sinøre øynene.     Ta regelmessige pauser på 20 minutter appendiver time                                                                                                    |
|                                                         | <ul> <li>Se bort fra skjermen og ser på en fjern gjenstand minst</li> <li>6 meter vekke i minst 20 sekunder i pausene.</li> </ul>                                                                                                    |
|                                                         | <ul> <li>Gjør strekkøvelser for å avlaste spenninger i nakke/<br/>arm/rygg/skuldre i pausene.</li> </ul>                                                                                                    |
|                                                         | <ul> <li>Warm (Varm): Øker fargetemperaturen. Skjermen vises<br/>varmere med rød/gul fargetone.</li> </ul>                                                                                                    |
|                                                         | <ul> <li>Cool (Kjølig): Reduserer fargetemperaturen. Skjermen<br/>vises kjøligere, med en blå nyanse.</li> </ul>                                                                                                    |
|                                                         | <ul> <li>Custom Color (Egendefinert farge): Lar deg justere<br/>fargeinnstillingene manuelt. Trykk S- og -knappene<br/>for å justere de tre fargene (R, G, B) og lage din egen<br/>forhåndsinnstilte fargemodus.</li> </ul>                                                                                                    |
|                                                         | E2722H                                                                                                    |
|                                                         | Intel 27 Manufart         Integrations of Constant         Integrations of Constant         Integrations of Const         Integrate |
|                                                         | <b>~ ~ ~</b>                                                                                                    |

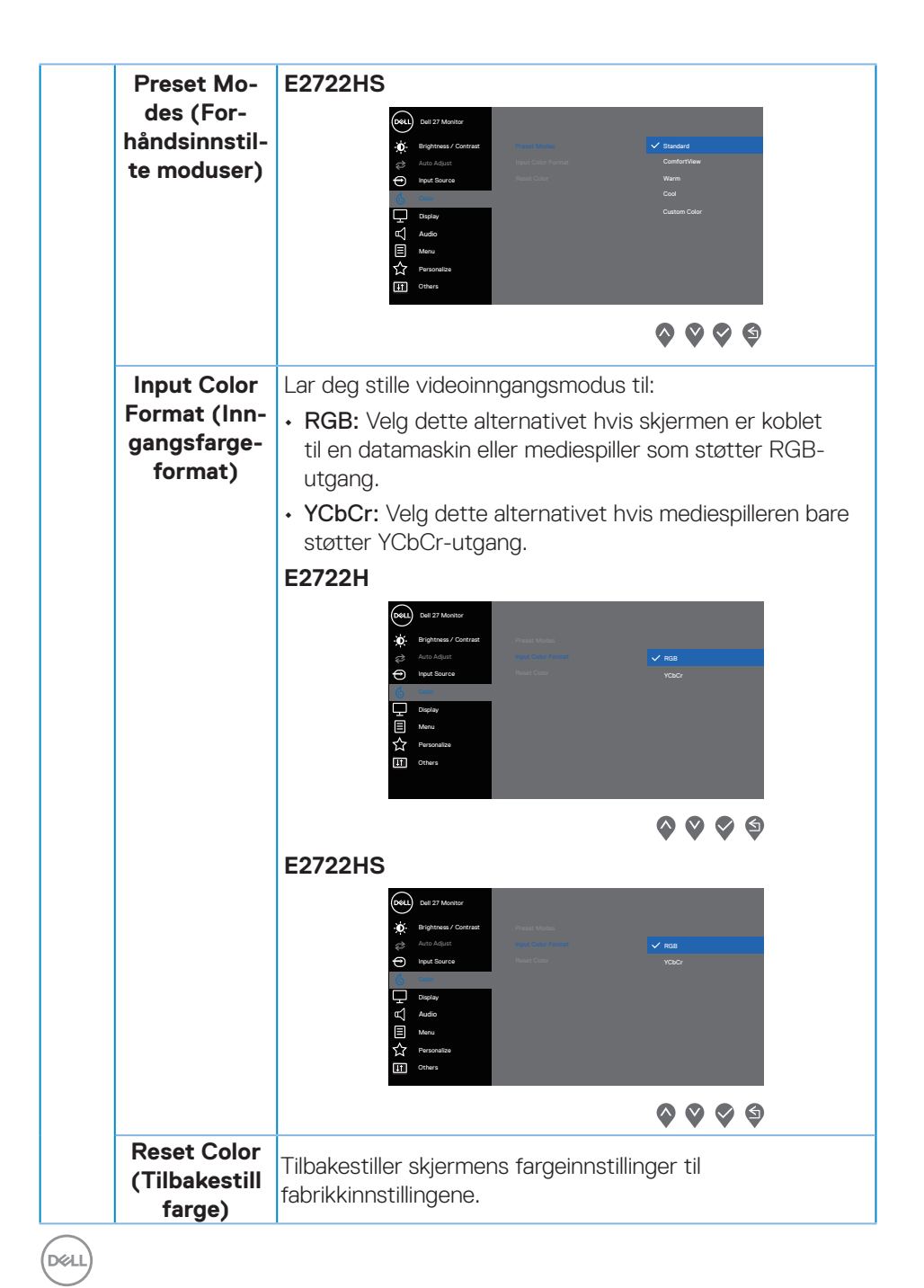

| ₽ | Display<br>(Visning)                                                        | Juster <b>Display (Visning)</b> a∨ bildet.<br><b>E2722H</b>                                                                                                    |
|---|-----------------------------------------------------------------------------|----------------------------------------------------------------------------------------------------|
|   |                                                                             | With 22 Numer         With Weith 2 Numer         With Weith 2 Numer         With 2 Numer         With 2 Nume                                                                                                    |
|   |                                                                             | icel at 12 Marcan       Appart finds       ✓ 18.3         Image: An Adaption of Marcan       4.23         Image: An Adaption of Marcan       5.14         Image: An Adaption of Marcan       5.14         Image: An Adaption of Marcan       5.14         Image: An Adaption of Marcan       5.14         Image: An Adaption of Marcan       5.14         Image: An Adaption of Marcan       5.14         Image: An Adaption of Marcan       5.14         Image: An Adaption of Marcan       10 Marcan         Image: An Adaption of Marcan       10 Marcan         Image: An Adaption of Marcan       10 Marcan         Image: An Adaption of Marcan       10 Marcan         Image: An Adaption of Marcan       10 Marcan         Image: An Adaption of Marcan       10 Marcan         Image: An Adaption of Marcan       10 Marcan         Image: An Adaption of Marcan       10 Marcan         Image: An Adaption of Marcan       10 Marcan         Image: An Adaption of Marcan       10 Marcan         Image: An Adaption of Marcan       10 Marcan         Image: An Adaption of Marcan       10 Marcan         Image: An Adaption of Marcan       10 Marcan         Image: An Adaption of Marcan       10 Marcan         Image: Adaption |
|   | Aspect<br>Ratio (Side-<br>forhold)                                          | Sett bildeforholdet til 16:9, 4:3 eller 5:4.                                                                                                    |
|   | Horizontal<br>Position<br>(Horisontal<br>posisjon)<br>(Kun VGA-<br>inngang) | Bruk 💊 eller 义 for å flytte bildet til venstre og høyre.<br>Minimum er «0» (-). Maksimum er «100» (+).                                                                                                    |
|   | Vertical<br>Position<br>(Vertikal<br>posisjon)<br>(Kun VGA-<br>inngang)     | Bruk 💊 eller 义 for å flytte bildet opp og ned.<br>Minimum er «0» (-). Maksimum er «100» (+).                                                                                                    |
|   | Sharpness<br>(Skarphet)                                                     | Denne funksjonen kan gjøre bildet skarpere eller mykere.<br>Bruk 💊 eller 🛇 for å justere skarpheten fra 0 til 100.                                                                                                    |

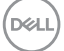

|    | Pixel Clock<br>(Pikselklok-                                  | Pikselklokke-funksjonen lar deg justere bildekvalitet på<br>skjermen etter eget ønske.                                                                                                    |  |  |  |  |  |
|----|--------------------------------------------------------------|----------------------------------------------------------------------------------------------------|--|--|--|--|--|
|    | ke) Bruk 🔷 eller 🛇 for å justere til best bildekv            |                                                                                                    |  |  |  |  |  |
|    | (Kun                                                         |                                                                                                    |  |  |  |  |  |
|    | vGA-Inn-<br>gang)                                            |                                                                                                    |  |  |  |  |  |
|    | Hvis du ikke får tilfredsstillende ikke oppnås ved justering |                                                                                                    |  |  |  |  |  |
|    | (Kun VGA-<br>inngang)                                        | av fase, kan du justere Pixel Clock (Pikselklokke) (grov) og<br>så bruke Phase (Fase) (fin) igjen.                                                                                                    |  |  |  |  |  |
|    | Response<br>Time                                             | Lar deg velge mellom Normal (8 ms) og Rask (5 ms).                                                                                                    |  |  |  |  |  |
|    | (Responstid)                                                 |                                                                                                    |  |  |  |  |  |
|    | Reset Display                                                | Velg dette alternativet for å gjenopprette standard                                                                                                    |  |  |  |  |  |
|    | (Tilbakestill<br>visning)                                    | visningsinnstillinger.                                                                                                    |  |  |  |  |  |
| ~1 | Audio (Lyd)                                                  | E2722HS                                                                                                    |  |  |  |  |  |
| ц  |                                                              | Over 27 Monthm         Weightward / Contrast       Volume       > 50         Weightward / Contrast       Speaker       > 00         Press Structure       Reset: Audio         O       Color         Deploy       Personalitie         Image: Color       Color         Deploy       Personalitie         Image: Color       Color         Deploy       Personalitie         Image: Color       Color         Deploy       Color         Image: Color       Color         Image: Color       Color         Imag |  |  |  |  |  |
|    | Volume<br>(Lydstyrke)                                        | Bruk -knappene til å justere lydstyrken. Minimum er «0»<br>(-). Maksimum er «100» (+).                                                                                                    |  |  |  |  |  |
|    | Speaker<br>(Høyttaler)                                       | Lar deg slå på eller av høyttalerfunksjonen.                                                                                                    |  |  |  |  |  |
|    | Reset Audio<br>(Tilbakestill<br>lyd)                         | Velg dette alternativet for å gjenopprette standard<br>lydinnstillinger.                                                                                                    |  |  |  |  |  |

(Dell

| Menu<br>(Meny)                          | <text><image/><image/></text>                                                                                                    |
|-----------------------------------------|----------------------------------------------------------------------------------------------------|
| Language<br>(Språk)                     | Skjermmenyen kan stilles til ett av åtte språk (engelsk,<br>spansk, fransk, tysk, brasiliansk portugisisk, russisk,<br>forenklet kinesisk eller japansk).                                                        |
| Transparency<br>(Gjennom-<br>siktighet) | Velg dette alternativet for å endre gjennomsiktigheten på<br>menyen ved å trykke 🔷- og 文-knappene fra 0 til 100.                                                                                                 |
| Timer<br>(Tidtaker)                     | OSD hold time (Skjermmenyholdetid): Angir hvor lenge<br>skjermmenyen vil være aktiv etter siste trykk på en knapp.<br>Trykk 📀 eller 👽 for å justere glidebryteren i trinn på 1<br>sekund, fra 5 til 60 sekunder. |

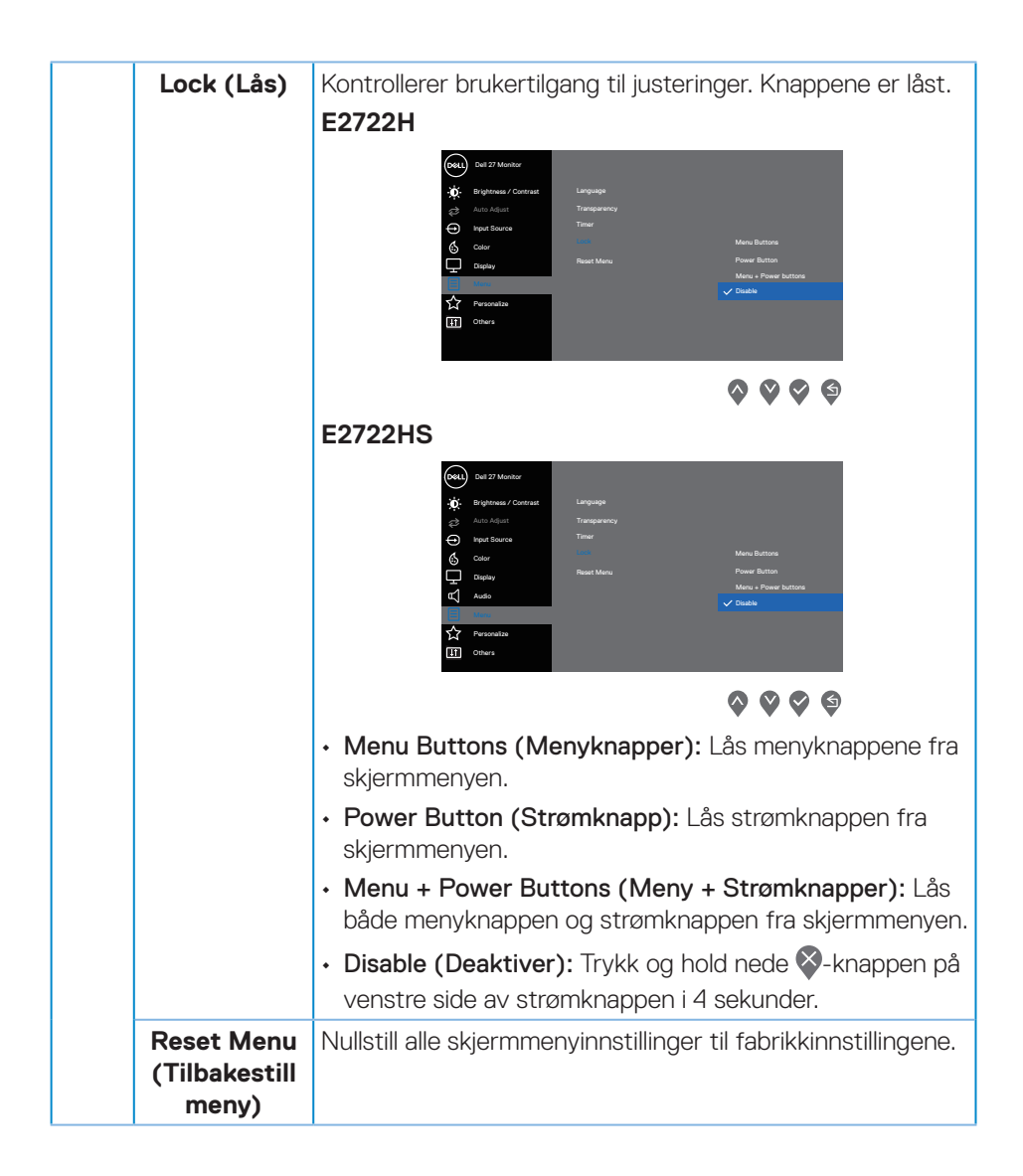

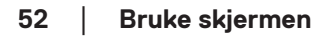

| 公 | Personalize<br>(Tilpass)                                   | E27222H                                                                                                    |
|---|------------------------------------------------------------|----------------------------------------------------------------------------------------------------|
|   |                                                            | E2722HS                                                                                                    |
|   | Shortcut Key<br>1 (Hurtigtast<br>1)                        | Velg ett av følgende: Preset Modes (Forhåndsinnstilte<br>moduser), Brightness/Contrast (Lysstyrke/kontrast),<br>Auto Adjust (Automatisk justering), Input Source<br>(Inngangskilde), Aspect Ratio (Sideforhold) eller Volume<br>(Lydstyrke) (kun E2722HS) som hurtigtast 1.                   |
|   | Shortcut Key<br>2 (Hurtigtast<br>2)                        | Du kan velge ett av følgende: <b>Preset Modes</b><br>(Forhåndsinnstilte moduser), Brightness/Contrast<br>(Lysstyrke/kontrast), Auto Adjust (Automatisk<br>justering), Input Source (Inngangskilde), Aspect Ratio<br>(Sideforhold) eller Volume (Lydstyrke) (kun E2722HS)<br>som hurtigtast 2. |
|   | Power<br>Button LED<br>(Strøm-<br>knapp-LED)               | Du kan stille strøm-LED-indikatoren til <b>On in On Mode (På<br/>når påslått)</b> eller <b>Off in On Mode (Av når påslått)</b> for å<br>spare energi.                                                                                                    |
|   | Reset Per-<br>sonalization<br>(Tilbakestill<br>tilpasning) | Gjenoppretter hurtigtaster til fabrikkinnstillinger.                                                                                                    |

(DELL)

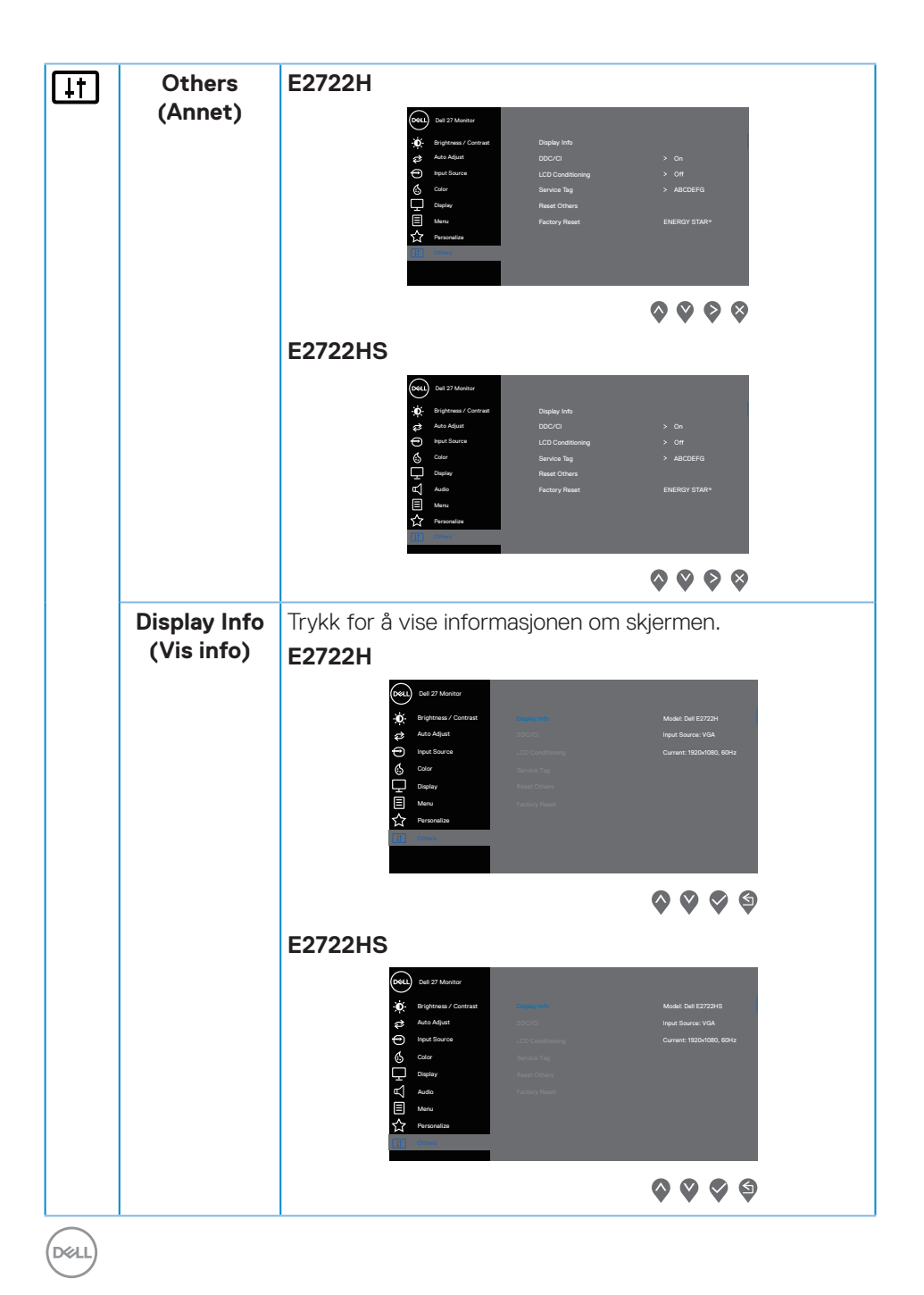

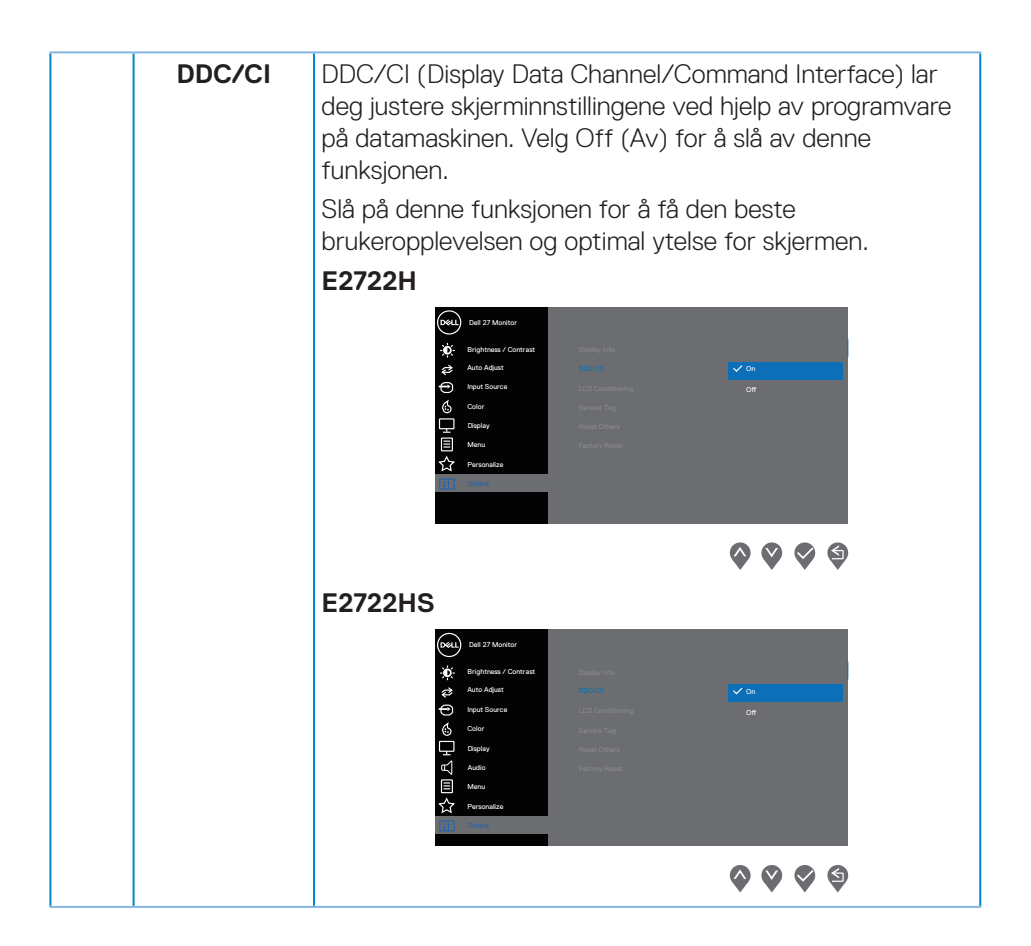

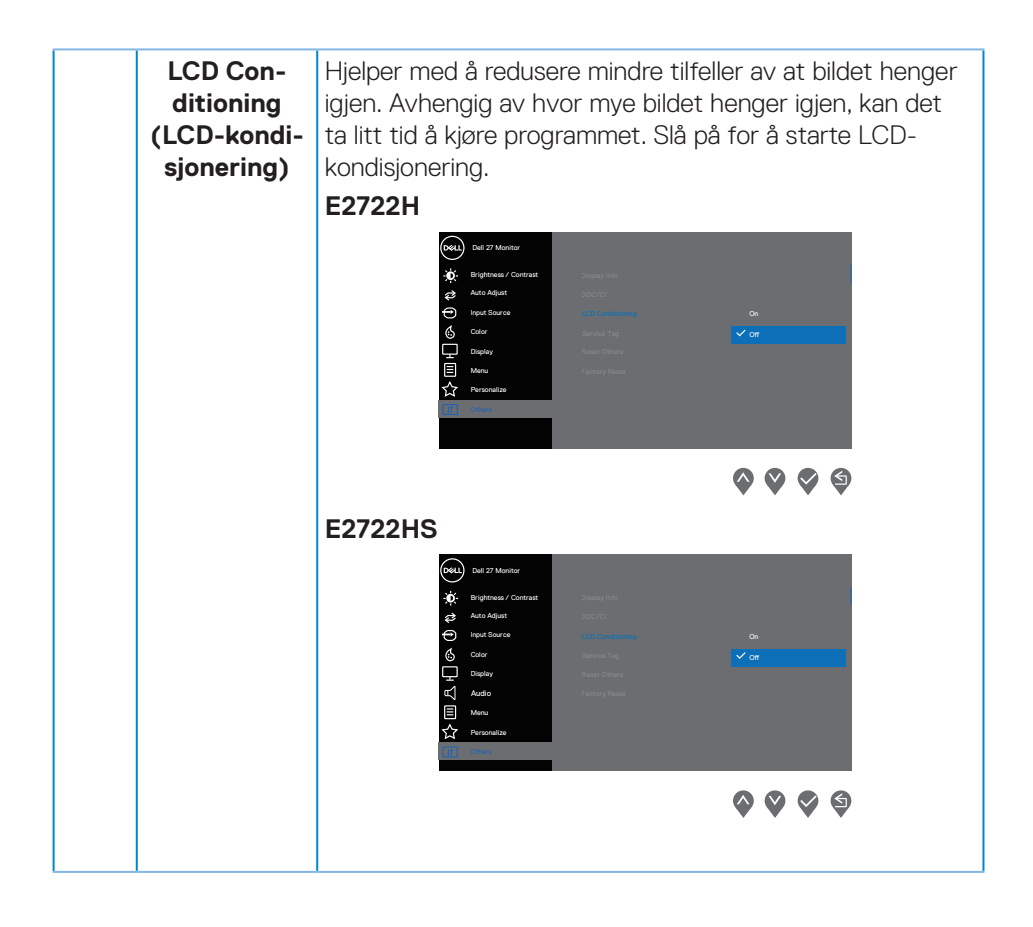

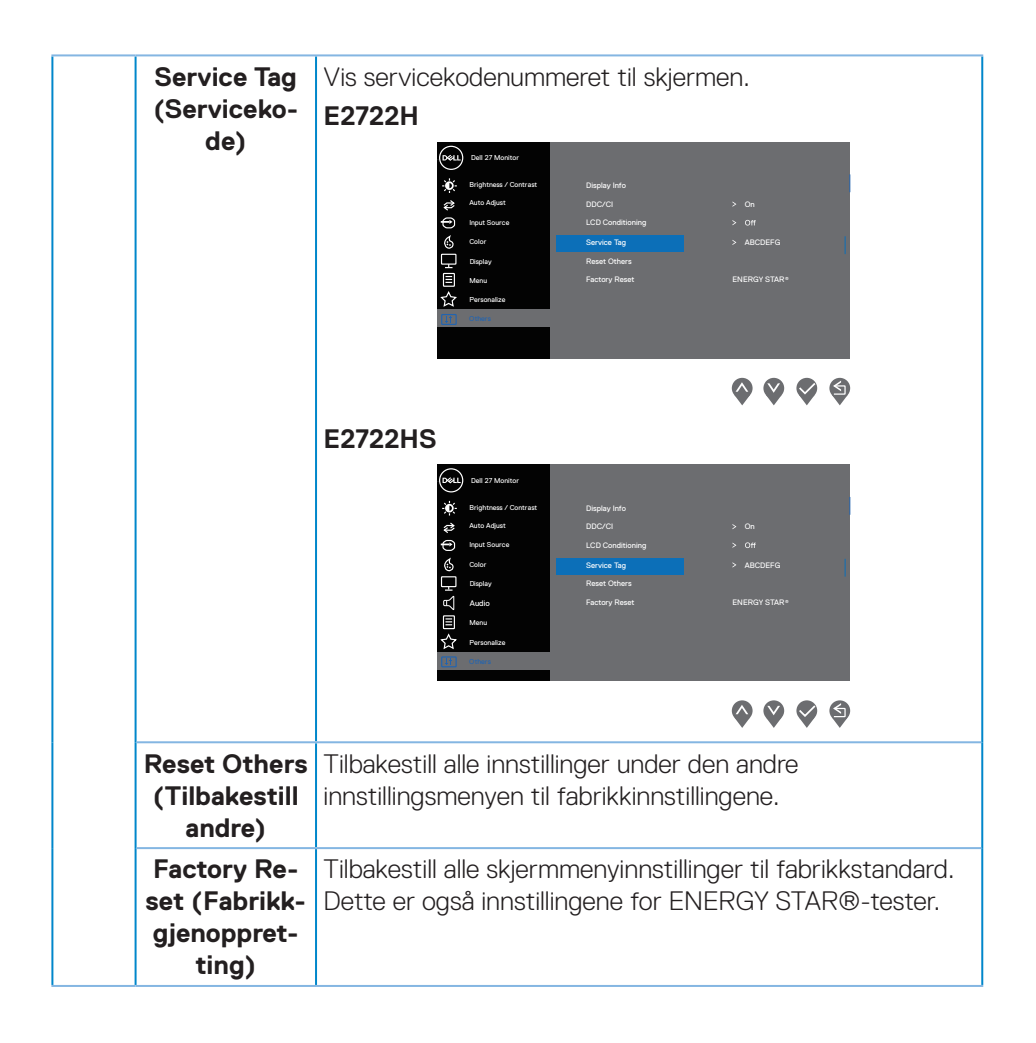

#### Skjermmenyadvarselsmeldinger

Før DDC/Cl-funksjonen blir deaktivert, vises følgende melding.

#### E2722H

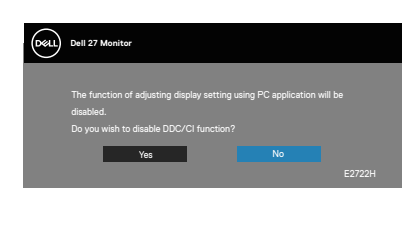

#### E2722HS

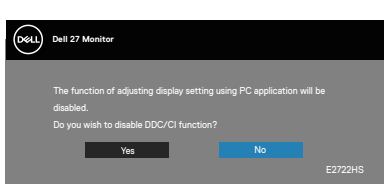

Når skjermen går inn i ventemodus, vises følgende melding.

#### E2722H

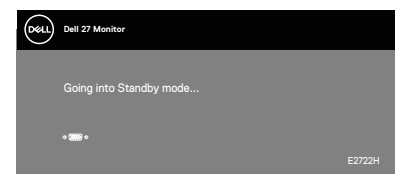

eller

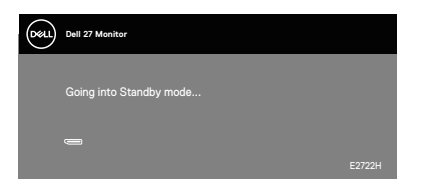

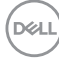

### E2722HS

Going into Standby mode...

eller

| Deell | Dell 27 Monitor         |         |
|-------|-------------------------|---------|
|       | Going into Standby mode |         |
|       | • 9882 •                | E2722HS |

eller

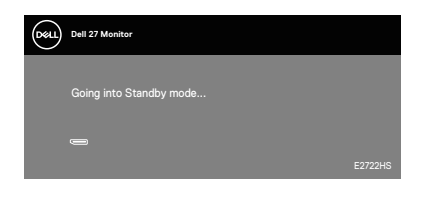

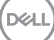

Hvis det ikke er koblet til en VGA-, HDMI- eller DP-kabel, vil en flytende dialogboks som vist nedenfor dukke opp. Skjermen går inn i ventemodus hvis den er i denne tilstanden i 4 minutter.

#### E2722H

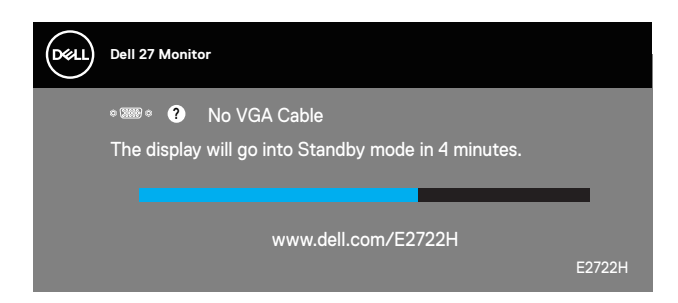

eller

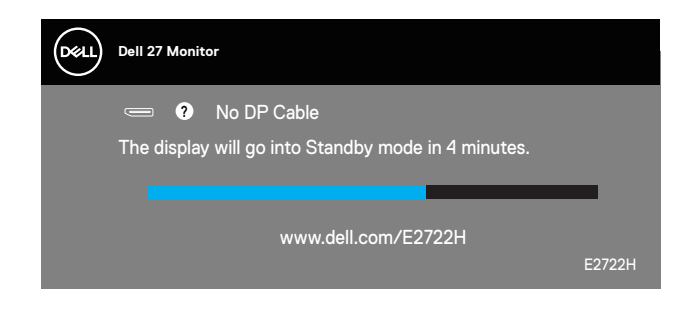

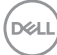

#### E2722HS

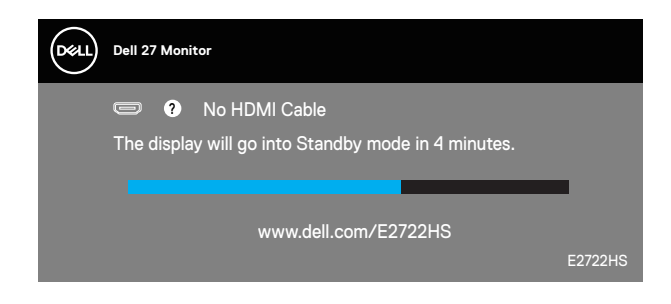

eller

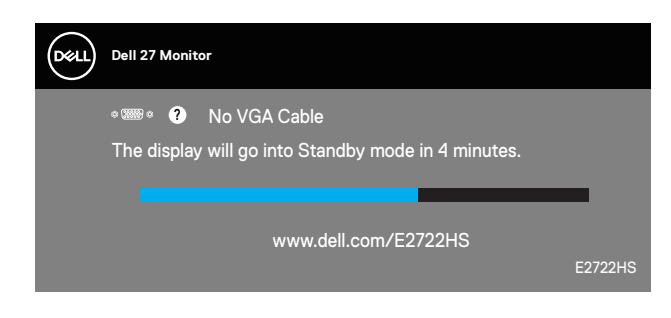

eller

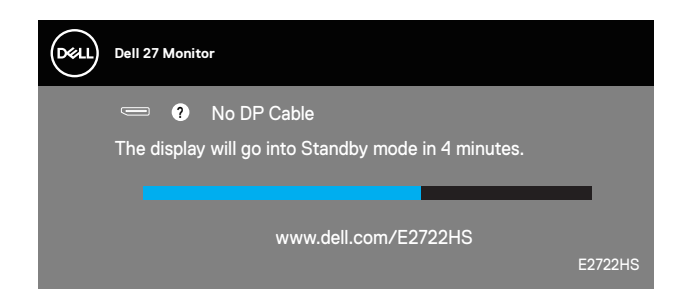

Se Feilsøking for mer informasjon.

DELI

#### Stille inn maksimal oppløsning

Slik stiller du inn maksimal oppløsning for skjermen:

I Windows® 7, Windows® 8, Windows® 8.1:

- **1.** For Windows 8 og Windows 8.1 kan Skrivebord-flisen velges for å bytte til klassisk skrivebord.
- 2. Høyreklikk på skrivebordet, og klikk Screen Resolution (Skjermoppløsning).
- 3. Klikk rullegardinlisten for skjermoppløsning, og velg 1920 x 1080.
- 4. Klikk OK.

I Windows® 10:

- 1. Høyreklikk på skrivebordet og klikk Display settings (Skjerminnstillinger).
- 2. Klikk Advanced display settings (Avanserte visningsinnstillinger).
- **3.** Klikk rullegardinlisten for **Choose Display (Velg skjerm)**, og velg riktig skjermmodellnummer.
- 4. Klikk Display adapter properties (Egenskaper for skjermkort) .
- Klikk List All Modes (Vis alle modi) i vinduet som vises, og velg 1920 x 1080.
- 6. Klikk OK.

Hvis du ikke ser **1920 × 1080** som et alternativ, må du kanskje oppdatere grafikkdriveren. Gjør ett av følgende avhengig av datamaskinen:

Hvis du har en stasjonær eller bærbar datamaskin fra Dell:

Gå til **www.dell.com/support**, angi datamaskinens servicekode, og last ned den nyeste driveren for grafikkortet.

Hvis du bruker en datamaskin som ikke er fra Dell (bærbar eller stasjonær):

- · Gå til støttesiden for datamaskinen din, og last ned de nyeste grafikkdriverne.
- · Gå til nettstedet til grafikkortet ditt, og last ned de nyeste grafikkdriverne.

#### Bruke vipping

Du kan vippe skjermen for å få den mest komfortable synsvinkelen.

MERKNAD: Stativet er ikke festet skjermhodet når skjermen leveres fra fabrikken.

E2722H

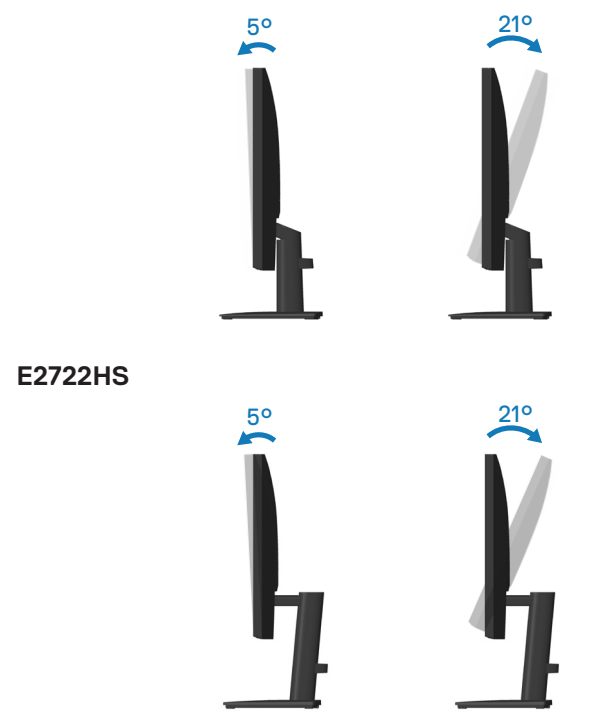

#### Bruke høydejustering

Du kan justere høyden på skjermen for å få den mest komfortable synsvinkelen.

E2722HS

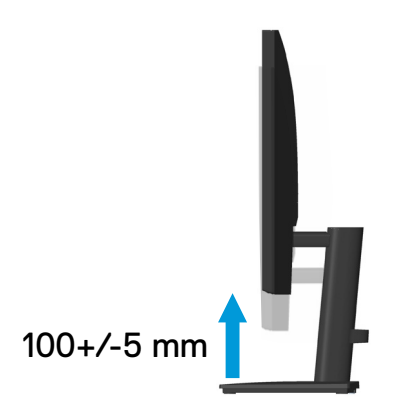

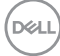

# Feilsøking

ADVARSEL: Før du begynner med noen av prosedyrene i denne delen, må du følge Sikkerhetsanvisninger.

# Selvtest

Skjermen har en selvtestfunksjon som lar deg sjekke at den fungerer som den skal. Hvis skjermen og datamaskinen din er riktig tilkoblet, men skjermen forblir mørk, kan du kjøre selvtest av skjermen ved å utføre følgende trinn:

- 1. Slå av både datamaskinen og skjermen.
- 2. Koble fra og fjern alle videokabler fra skjermen. På denne måten trenger ikke datamaskinen være involvert.
- 3. Slå på skjermen.

Hvis skjermen fungerer som den skal, oppdager den at det ikke er et signal, og en av følgende meldinger vises. I selvtestmodus forblir strømlampen hvit.

#### E2722H

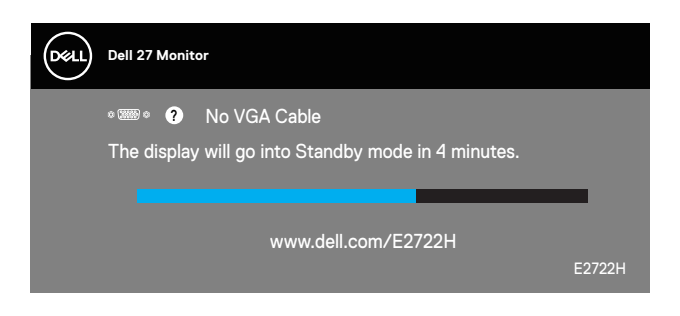

eller

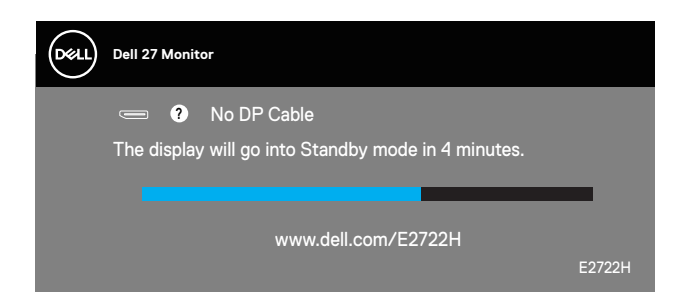

D&L

#### E2722HS

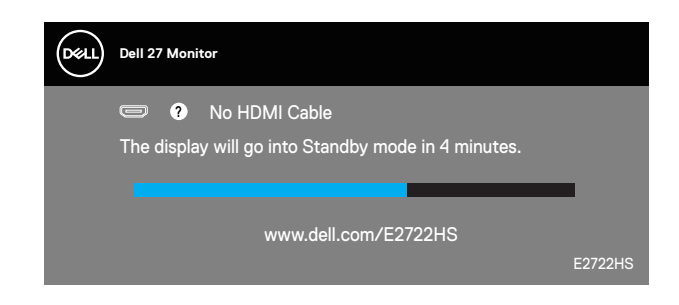

eller

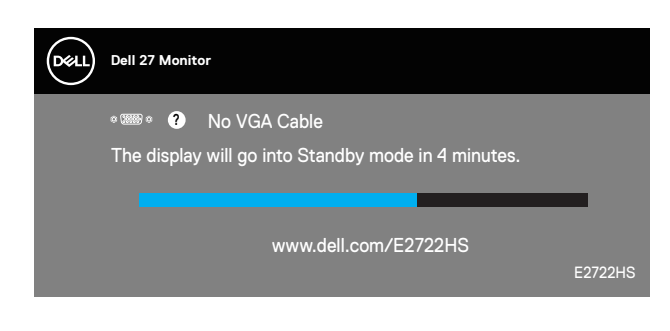

eller

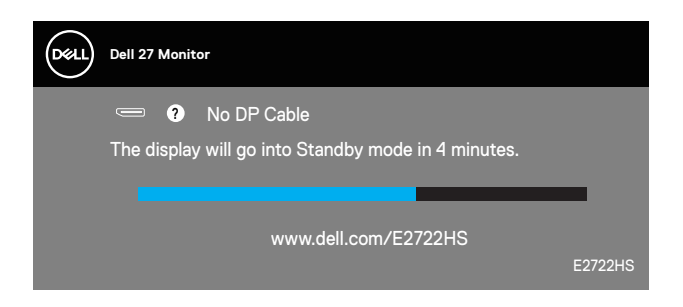

# MERKNAD: Denne boksen vises også under normal systemdrift hvis videokabelen er koblet fra eller skadet.

**4.** Slå av skjermen og koble til videokabelen på nytt. Slå deretter på datamaskinen og skjermen.

Hvis skjermen forblir mørk etter at du har koblet til kablene igjen, må du sjekke videokontrolleren og datamaskinen.

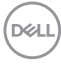

# Innebygd diagnostikk

Skjermen har et innebygd diagnoseverktøy, som hjelper deg med å avgjøre om skjermavvik du opplever er et problem med skjermen eller med datamaskinen og skjermkortet.

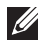

MERKNAD: Du kan bare kjøre innebygd diagnostikk når videokabelen er koblet fra og skjermen er i selvtestmodus.

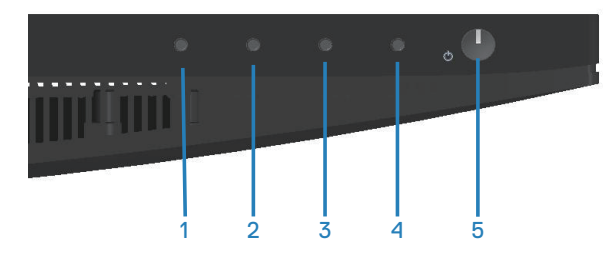

Slik kjører du innebygd diagnostikk:

- 1. Sørg for at skjermen er ren (ingen støvpartikler på overflaten av skjermen).
- 2. Koble videokabelen(e) fra baksiden av datamaskinen eller skjermen. Skjermen går deretter i selvtestmodus.
- **3.** Hold inne Avslutt-knappen (knapp 4) i fire sekunder for å gå inn i menyen for å låse / låse opp skjermmenyen.

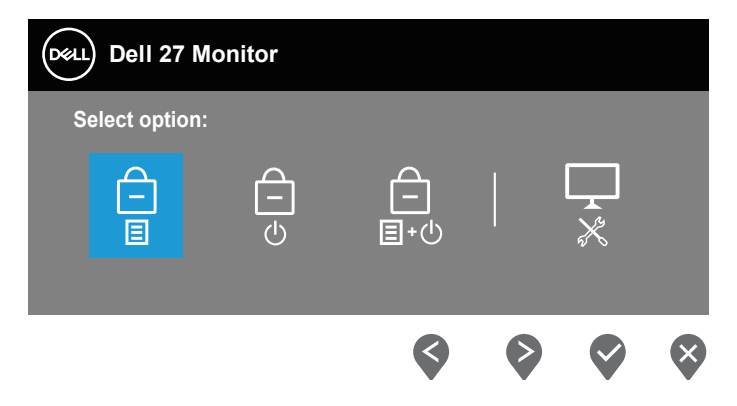

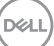

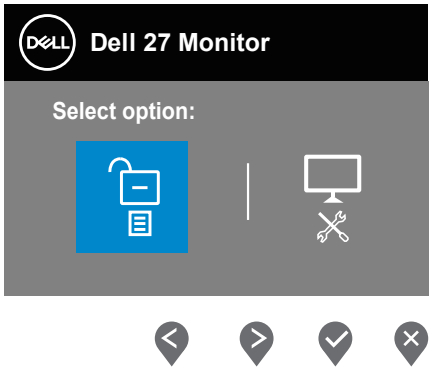

- 4. Velg -ikonet for å kjøre innebygd diagnostikk.
- 5. Se nøye etter avvik på skjermen.
- 6. Trykk Opp-knappen (knapp 1) på bakdekselet igjen. Fargen på skjermen endres til grå.
- 7. Se etter eventuelle avvik på skjermen.
- **8.** Gjenta trinn 6 og 7 for å inspisere skjermen med røde, grønt, blått, svart, hvitt og tekstmønster.

Testen er fullført når tekstmønsterskjermen vises. Trykk opp-knappen (knapp 1) igjen for å avslutte.

Hvis du ikke oppdager avvik på skjermen ved bruk av det innebygde diagnostiske verktøyet, fungerer skjermen som den skal. Kontroller skjermkortet og datamaskinen.

# Vanlige problemer

Tabellen nedenfor inneholder generell informasjon om vanlige problemer som kan oppstå og mulige løsninger.

| Vanlige sympto-<br>mer        | Mulige løsninger                                                                                                    |
|-------------------------------|----------------------------------------------------------------------------------------------------|
| Ingen video /<br>Strøm-LED av | Sørg for at videokabelen som kobler skjermen til datamaski-<br>nen er riktig og sikkert tilkoblet.                         |
|                               | <ul> <li>Kontroller at stikkontakten fungerer som den skal ved<br/>hjelp av annet elektrisk utstyr.</li> </ul>             |
|                               | <ul> <li>Sørg for at strømknappen er trykket.</li> </ul>                                                                   |
|                               | <ul> <li>Sørg for at riktig inngangskilde er valgt via Input Source<br/>(Inngangskilde)-menyen.</li> </ul>                 |
| Ingen video /<br>Strøm-LED på | $\cdot  \mathit{\varnothing}$ k kontrollene for lysstyrke og kontrast på skjermmenyen.                                     |
|                               | <ul> <li>Kjør selvtestfunksjonen på skjermen.</li> </ul>                                                                   |
|                               | $\cdot$ Se etter bøyde eller brutte pinner på videokabelkontakten.                                                         |
|                               | <ul> <li>Kjør innebygd diagnostikk.</li> </ul>                                                                             |
|                               | <ul> <li>Sørg for at riktig inngangskilde er valgt via Input Source<br/>(Inngangskilde)-menyen.</li> </ul>                 |
| Dårlig fokus                  | <ul> <li>Fjern videoskjøteledninger.</li> </ul>                                                                            |
|                               | <ul> <li>Tilbakestill skjermen til fabrikkinstillinger (Factory reset<br/>(Fabrikktilbakestilling)).</li> </ul>            |
|                               | <ul> <li>Endre videooppløsningen til riktig sideforhold.</li> </ul>                                                        |
| Ristende/dirrende<br>video    | <ul> <li>Tilbakestill skjermen til fabrikkinstillinger (Factory reset<br/>(Fabrikktilbakestilling)).</li> </ul>            |
|                               | <ul> <li>Kontroller omgivelsene.</li> </ul>                                                                                |
|                               | <ul> <li>Flytt skjermen og test i et annet rom.</li> </ul>                                                                 |
| Manglende piksler             | <ul> <li>Slå strømmen av og på igjen.</li> </ul>                                                                           |
|                               | <ul> <li>Hvis det er en piksel som er permanent av, er det en<br/>naturlig feil som kan oppstå i LCD-teknologi.</li> </ul> |
|                               | <ul> <li>For mer informasjon om Dells skjermkvalitet og pikselpolicy<br/>kan du se Dells støtteside på:</li> </ul>         |
|                               | www.dell.com/pixelguidelines.                                                                                              |

| Piksler som holdes<br>på          | <ul> <li>Slå strømmen av og på igjen.</li> </ul>                                                                                      |
|-----------------------------------|----------------------------------------------------------------------------------------------------|
|                                   | <ul> <li>Hvis det er en piksel som er permanent av, er det en<br/>naturlig feil som kan oppstå i LCD-teknologi.</li> </ul>            |
|                                   | <ul> <li>For mer informasjon om Dells skjermkvalitet og pikselpolicy<br/>kan du se Dells støtteside på:</li> </ul>                    |
|                                   | www.dell.com/pixelguidelines.                                                                                                    |
| Problemer med<br>lysstyrke        | <ul> <li>Tilbakestill skjermen til fabrikkinstillinger (Factory reset<br/>(Fabrikktilbakestilling)).</li> </ul>                       |
|                                   | <ul> <li>Juster kontroller for lysstyrke og kontrast på<br/>skjermmenyen.</li> </ul>                                                  |
| Geometrisk for-<br>vrengning      | <ul> <li>Tilbakestill skjermen til fabrikkinstillinger (Factory reset<br/>(Fabrikktilbakestilling)).</li> </ul>                       |
|                                   | <ul> <li>Juster horisontale og vertikale kontroller via<br/>skjermmenyen.</li> </ul>                                                  |
| Horisontale/vertika-<br>le linjer | <ul> <li>Tilbakestill skjermen til fabrikkinstillinger (Factory reset<br/>(Fabrikktilbakestilling)).</li> </ul>                       |
|                                   | <ul> <li>Utfør skjermens selvtestfunksjonskontroll og avgjør om<br/>disse linjene også er i selvtestmodus.</li> </ul>                 |
|                                   | • Se etter bøyde eller brutte pinner på videokabelkontakten.                                                                          |
|                                   | <ul> <li>Kjør innebygd diagnostikk.</li> </ul>                                                                                        |
| Problemer med syn-<br>kronisering | <ul> <li>Tilbakestill skjermen til fabrikkinstillinger (Factory reset<br/>(Fabrikktilbakestilling)).</li> </ul>                       |
|                                   | <ul> <li>Utfør skjermens selvtestfunksjonskontroll for å avgjøre om<br/>forvridde skjermen vises i selvtestmodus.</li> </ul>          |
|                                   | $\cdot$ Se etter bøyde eller brutte pinner på videokabelkontakten.                                                                    |
|                                   | <ul> <li>Start datamaskinen på nytt i sikker modus.</li> </ul>                                                                        |
| Sikkerhetsrelaterte<br>problemer  | <ul> <li>Ikke utfør noen feilsøkingstrinn.</li> </ul>                                                                                 |
|                                   | <ul> <li>Kontakt Dell umiddelbart.</li> </ul>                                                                                         |
| Forbigående proble-<br>mer        | <ul> <li>Sørg for at videokabelen som kobler skjermen til<br/>datamaskinen er riktig og sikkert tilkoblet.</li> </ul>                 |
|                                   | <ul> <li>Tilbakestill skjermen til fabrikkinstillinger (Factory reset<br/>(Fabrikktilbakestilling)).</li> </ul>                       |
|                                   | <ul> <li>Utfør skjermens selvtestfunksjonskontroll for å avgjøre om<br/>det forbigående problemet oppstår i selvtestmodus.</li> </ul> |

Dell

| Farge mangler                                                                 | <ul> <li>Kjør selvtestfunksjonen på skjermen.</li> <li>Sørg for at videokabelen som kobler skjermen til<br/>datamaskinen er riktig og sikkert tilkoblet.</li> <li>Se etter bøyde eller brutte pinner på videokabelkontakten.</li> </ul>                                                                                                    |
|-------------------------------------------------------------------------------|----------------------------------------------------------------------------------------------------|
| Feil farge                                                                    | <ul> <li>Prøv andre Preset Modes (Forhåndsinnstilte<br/>moduser) i Color (Farge)-innstillinger i skjermmenyen.<br/>Juster verdien for R/G/B i Custom Color (Egendefinert<br/>farge) i skjermmenyen for Color (Farge)-innstillinger.</li> <li>Endre Input Color Format (Inngangsfargeformat) til<br/>RGB eller YCbCr/YPbPr i Color (Farge)-innstillinger i<br/>skjermmenyen.</li> </ul> |
| Det henger igjen fra<br>et statisk bilde som<br>var på skjermen i<br>lang tid | <ul> <li>Still inn skjermen til å slå seg av etter noen minutter med<br/>inaktivitet. Disse kan justeres i Strømstyring på Windows<br/>eller Strømsparing på Mac.</li> <li>Du kan eventuelt bruke en skjermsparer som skifter<br/>dynamisk.</li> </ul>                                                                                                    |
| Videospøkelser eller<br>overskyting                                           | <ul> <li>Endre Response Time (Responstid) i Display<br/>(Visning)-skjermmenyen til Normal eller Fast (Rask)<br/>avhengig av program og bruksområde.</li> </ul>                                                                                                    |

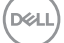

| Spesifikke symp-<br>tomer                                            | Mulige løsninger                                                                                                    |
|----------------------------------------------------------------------|----------------------------------------------------------------------------------------------------|
| Skjermbildet er for<br>lite                                          | <ul> <li>Sjekk innstillingen for Aspect Ratio (Sideforhold) i<br/>Display (Visning)-innstillinger på skjermmenyen.</li> </ul>                             |
|                                                                      | <ul> <li>Tilbakestill skjermen til fabrikkinstillinger (Factory reset<br/>(Fabrikktilbakestilling)).</li> </ul>                                           |
| Kan ikke juste-<br>re skjermen med<br>knappene nederst<br>på panelet | <ul> <li>Slå av skjermen, trekk ut strømledningen, sett den inn igjen,<br/>og slå på skjermen.</li> </ul>                                                 |
|                                                                      | <ul> <li>Sjekk om skjermmenyen er låst. Hold i så fall inne Avslutt-<br/>knappen (knapp 4) i fire sekunder for å låse opp.</li> </ul>                     |
| Det mottas ikke noe<br>signal når bruker-<br>kontrollene trykkes     | <ul> <li>Kontroller signalkilden. Sørg for at datamaskinen ikke er i<br/>ventemodus ved å bevege musen eller trykke en tast på<br/>tastaturet.</li> </ul> |
|                                                                      | <ul> <li>Sjekk om videokabelen er riktig koblet til. Koble fra og til<br/>videokabelen om nødvendig.</li> </ul>                                           |
|                                                                      | <ul> <li>Start datamaskinen eller videospilleren på nytt.</li> </ul>                                                                                      |
| Bildet fyller ikke<br>hele skjermen                                  | <ul> <li>På grunn av at DVD-er kan ha forskjellige videoformater<br/>(størrelsesforhold), kan skjermen vises i fullskjerm.</li> </ul>                     |
|                                                                      | <ul> <li>Kjør innebygd diagnostikk.</li> </ul>                                                                                                    |

Deell
## Vedlegg

#### ADVARSEL: Bruk av andre kontroller, justeringer eller prosedyrer enn de som er spesifisert i denne dokumentasjonen, kan føre til eksponering for støt, elektriske farer og/eller mekaniske farer.

Du finner informasjon om sikkerhetsinstruksjoner ved å se **Sikkert miljø og** forskriftsinformasjon (SERI).

#### FCC-merknader (kun USA) og annen forskriftsinformasjon

Du finner FCC-merknader og annen forskriftsinformasjon på nettstedet med forskriftsmessig samsvar på **www.dell.com/regulatory\_compliance**.

### Kontakte Dell

Kunder i USA kan ringe 800-WWW-DELL (800-999-3355).

MERKNAD: Hvis du ikke har en aktiv Internett-tilkobling, kan du finne kontaktinformasjon på kjøpsfakturaen, følgeseddelen, fakturaen eller Dell-produktkatalogen.

Dell tilbyr flere nett- og telefonbaserte støtte- og servicealternativer. Tilgjengeligheten varierer etter land og produkt, og noen tjenester er kanskje ikke tilgjengelig i ditt område.

- Teknisk hjelp på nett www.dell.com/support/monitors
- · Kontakte Dell www.dell.com/contactdell

# EU-produktdatabase for energimerking og produktinformasjonsark

E2722H : https://eprel.ec.europa.eu/qr/718568

E2722HS : https://eprel.ec.europa.eu/qr/718569

DEL